# 2019년도 학생증 신청 화면 안내

- 1. 인터넷 웹 신청 화면
- 2. 모바일 웹 신청 화면

2019.2.

카드사업부

전북은행 | JB Card

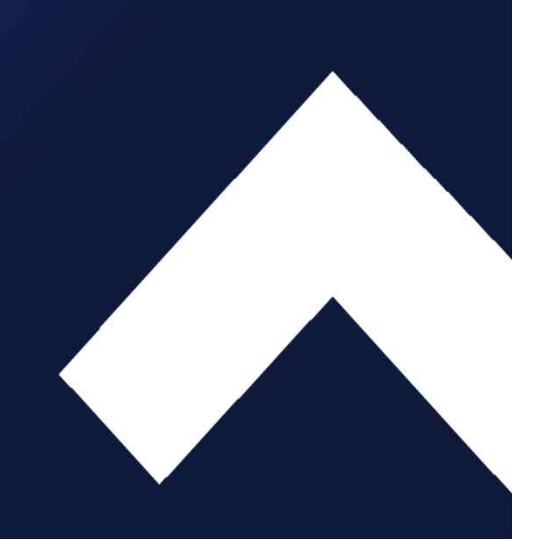

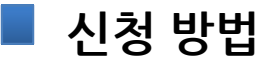

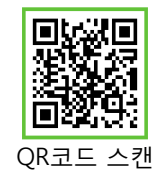

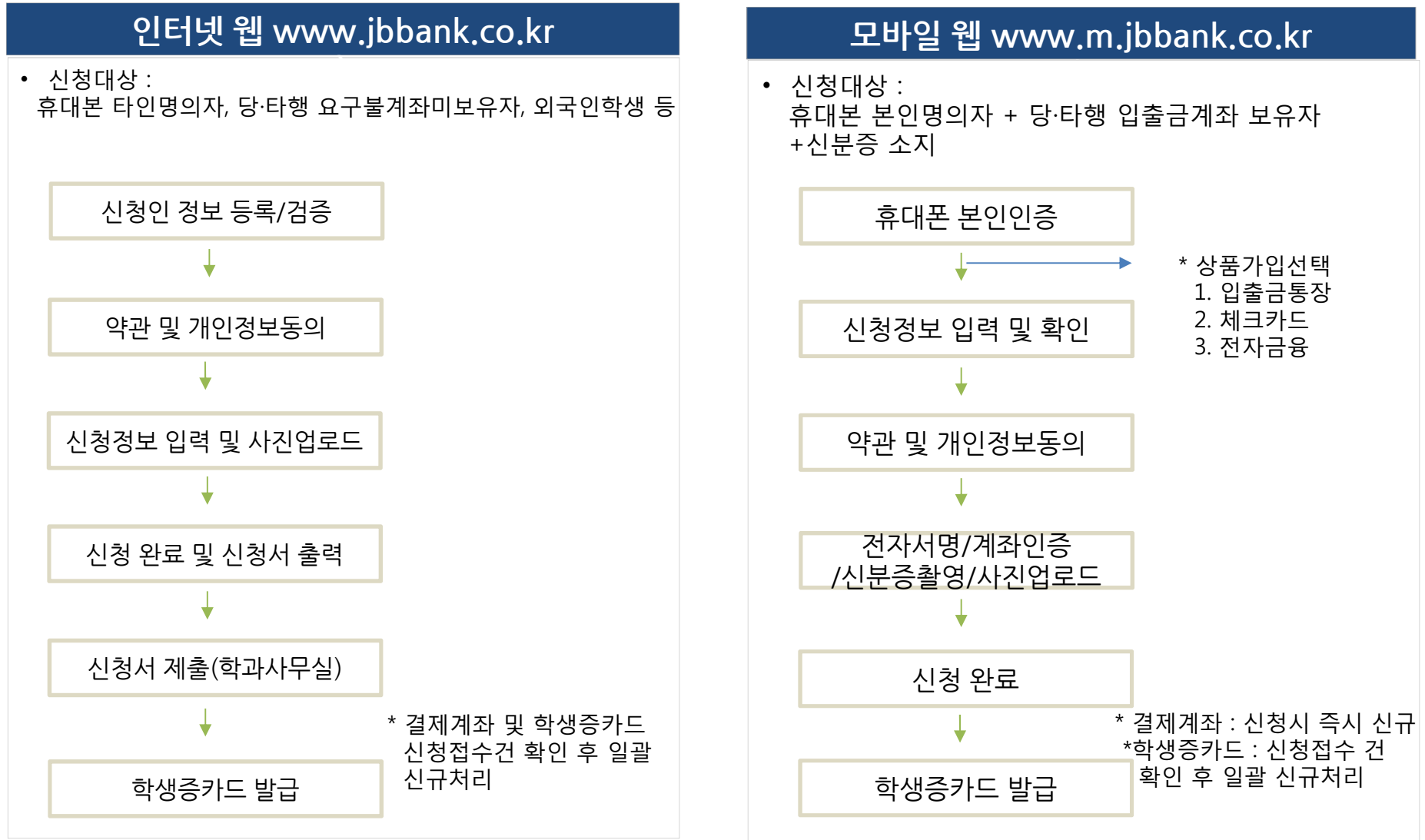

### ※ 사진 : JPG 사진파일, 용량 40KB이하, 권장사이즈 : 170\*210 픽셀

1

# 인터넷 웹 신청 화면 안내

## 인터넷 웹 초기화면

| <mark>∧ 전북은행</mark> 로그인 인 | 증센터         | 개인                 | 기업       | 카드        | 스마트금융                   | 금융상품               | Q     |      |
|---------------------------|-------------|--------------------|----------|-----------|-------------------------|--------------------|-------|------|
| 빠른서비스                     |             |                    |          |           |                         |                    |       |      |
| 빠른서비스                     | 학생증체크카드 신청  |                    |          |           | ♠ > 빠른서비스 > 5           | Y드 > <b>학생증체크키</b> | 드신청 📑 | 화면인쇄 |
| 예금 +                      |             |                    |          |           |                         |                    |       |      |
| 카드 -                      | JB Card     | 대학성                | 생활을 보다   | 다 스마트히    | 하게! JB학생증 체<br>르이 모르이자! | 크카드와 함께            | 하세요!  | ĺ    |
| • 청구내역조회                  |             | 1 <sup>3 sre</sup> | ! 월전 3,0 | 100권! 중 : | 출권 구도입장!                |                    |       |      |
| • 승인내역조회                  |             | 학성                 | 생증신청     | 신청        | 성서출력 신                  | 물 안내               |       |      |
| • 매입내역조회                  |             |                    |          |           |                         |                    |       |      |
| • 할부내역조회                  | mastercara. | 鳯                  | 後月       | 모바일웹      | 신청                      |                    |       |      |
| • 단기카드대출(현금서비스)           |             |                    |          | ※ 원광대학    | 교는 2020년 신학기부           | 벽티 신청가능합니          | ⊏ŀ.   |      |
| • 신용카드소득공제                |             |                    |          |           |                         |                    |       |      |
| • 세금신고용 사용내역조회            |             |                    |          |           |                         |                    |       |      |

#### JB학생증 체크카드란?

• JB학생증 체크카드는 학교 내에서 사용하는 신분증으로 은행 업무(체크카드)를 같이 사용할 수 있도록 만들어진 카드를 의미합니다.

#### 금융서비스 안내

- 현금카드: 전북은행 및 타은행 CD기/ATM기를 이용하여 입 출금 등 은행 거래를 할 수 있으며, 해외에서도 MasterCard ATM기에서 인출 거래 이용이 가능합니다.
- \* 교통카드: 일부 학교의 경우 선불교통 기능(티머니 또는 캐시비) 제공하고 있으며 버스 및 지하철에서 사용 가능합니다. 선불교통 잔액은 카드분실 시 환불이 불가하오니 유의바랍니다.
- 체크카드: 본인의 계좌 예금 잔액 내에서 국내 및 해외의 모든 신용카드 가맹점에서 이용하실 수 있습니다.
- 구매한도: 일 50만원/월 200만원
- 이용대금명세서: 발송(이메일)
- 결제승인문자서비스(SMS): 건당 5만원 이상(무료)
- 해외사용여부: 별도 신청 \* 신청방법: 영업점, 콜센터, 인터넷뱅킹, 스마트뱅킹
- ·카드선택사항은 변경이 가능합니다.(문의처: 전북은행 영업점 또는 콜센터 1588-4477)

#### 신청방법

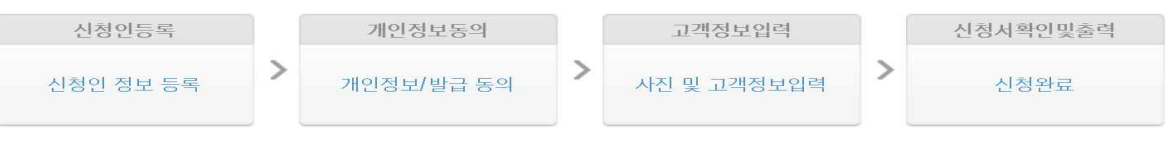

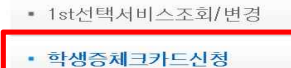

• 학생증카드조회

신용카드 이벤트 응모
JB카드 교체발급

3

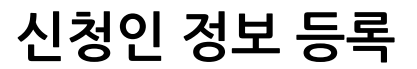

학생증체크카드 신청

|                     | ① 비밀란오입력                                                              | (2) 개인정보용의                                                                                                    | ③ 자네싱코킹텍                                               | ④ 신성서확인 및 물덕       |
|---------------------|-----------------------------------------------------------------------|----------------------------------------------------------------------------------------------------|--------------------------------------------------------|--------------------|
|                     |                                                                       |                                                                                                    | ▶ 진행                                                   | [단계 01 02 03 04 05 |
|                     | • 신청가능머학 : 전북대, 군산(                                                   | 대, 우석대, 호원대, 예수대, 기전대,                                                                                                    | 군산간호대                                                  |                    |
|                     | · 최초 신규 하시는 고객은 "학                                                    | 생중" 신청률 클릭하시기 바랍니다.                                                                                                    |                                                        |                    |
|                     | · 신성서 물닉은 입의한 성모들<br>· 서류 중력 : 인터 후 서류는 용                             | : 세클릭야을 두 있습니다.<br>8력하여 시루주 루창 후 하고에 제중                                                                                                    | 35.01 조지기 위탁하기다.                                       |                    |
|                     | and the part was a start when the start of the start of the           | the second second | the proof of the proof of the proof have been proof of |                    |
|                     | · 신청 기간은 학교별로 상이하                                                     | 며 일정은 학교 및 당행 영업점으로                                                                                                    | 문의해주시기 바랍니다.                                           |                    |
|                     | <ul> <li>신청 기간은 학교별로 상이하</li> <li>(신청 기간이 지난 이후에는</li> </ul>          | - 미의 신문이 무지 두 드로 세를<br>- 미 일정은 학교 및 당행 영업점으로<br>은행에 방문하여 신청서를 작성하여                                                                                                    | 문의해주시기 바랍니다.<br>주시기 바랍니다.)                             |                    |
|                     | · 신청 기간은 학교별로 상이하<br>(신청 기간이 지난 이후에는                                  | -며 일정은 학교 및 당행 영업점으로<br>은행에 방문하여 신청서를 작성하여                                                                                                    | 문의해주시기 바랍니다.<br>준시기 바랍니다.)                             |                    |
| <b>2</b><br>과 정보 입력 | · 신청 기간은 학교별로 상이하<br>(신청 기간이 지난 이후에는<br>구분                            | ·며 일정은 학교 및 당행 영업점으로<br>은행에 방문하여 신청서를 작성하여<br>신청                                                                                                    | 문의해주시기 바랍니다.<br>주시기 바랍니다.)                             |                    |
| <b>2</b><br>과 정보 입력 | · 신청 기간은 학교별로 상이하<br>(신청 기간이 지난 이후에는<br><b>구분</b><br>성명(한글)           | ·며 일정은 학교 및 당행 영업점으로<br>은행에 방문하여 신청서를 작성하여<br>신청                                                                                                    | 문의해주시기 바랍니다.<br>준시기 바랍니다.)                             |                    |
| <b>2</b><br>과 정보 입력 | · 신청 기간은 학교별로 상이하<br>(신청 기간이 지난 이후에는<br>구분<br>성명(한글)<br>주민/외국인등록번호    | · 며 일정은 학교 및 당행 영업점으로<br>은행에 방문하여 신청서를 작성하여<br>신청                                                                                                    | 문의해주시기 바랍니다.<br>준시기 바랍니다.)<br>回 마우스입력                  |                    |
| <b>2</b><br>과 정보 입력 | · 신청 기간은 학교별로 상이하<br>(신청 기간이 지난 이후에는 )<br>정명(한글)<br>주민/외국인등록번호<br>학교명 | · 미 일정은 학교 및 당행 영업점으로<br>은행에 방문하여 신청서를 작성하여<br>신청<br>· · · · · · · · · · · · · · · · · · ·                                                                                                     | 문의해주시기 바랍니다.<br>주시기 바랍니다.)<br>目 마우스입력                  |                    |

신청 전문skip

신청

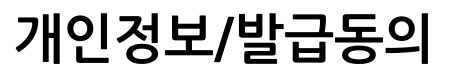

★ > 빠른서비스 > 카드 > 학생증체크카드신청 화면인쇄

학생증체크카드 신청

|                                                                                                    | 177                                                                                                    |                                                            | 비크                                                      |       |
|----------------------------------------------------------------------------------------------------|----------------------------------------------------------------------------------------------------|------------------------------------------------------------|---------------------------------------------------------|-------|
| ① 비밀번호입력                                                                                                    | <ol> <li>2 개인정보동의</li> <li>3</li> </ol>                                                                       | 고객정보입력                                                     | ④ 신청서확인 및 출력                                            |       |
|                                                                                                    |                                                                                                    | ▶진행단계                                                      | 01 02 03 04 09                                          | 5 저체도 |
|                                                                                                    |                                                                                                    |                                                            | 🥏 전체 동의함                                                |       |
| 인터넷 신청등록 정보제공 -                                                                                                    | 동의                                                                                                    |                                                            | 🗌 전체동의함                                                 | 22123 |
| 인터넷 신청등록을 이용하여 한                                                                                                    | 학생증 체크카드 발급시 필요한 고객님의                                                                                         | 정보를 사전에 수집합니다                                              | <b>ж.</b>                                               |       |
| - 수집이용목적 : 학생증체크카드<br>- 개인정보항목 : 주민등록변호, :                                                                                | : 발급<br>한글성명, 영문성명, 학번, 주소, e-mail, 휴대                                                                        | 폰번호, 전화번호, 대학명, 단                                          | '과대학, 학부(과)                                             |       |
|                                                                                                    |                                                                                                    |                                                            | · 도이한 기 아오                                              |       |
| <b>학생증 제작이 필요한 학적정보</b><br>-제공받는자 : 전북은행<br>- 수집이용목적 : 예금신규 및 학생<br>- 개인정보항목 : 주민등록번호, 한                                  | <b>를 학교로부터 제공받습니다.</b><br>증체크카드 발급<br>글성명, 영문성명, 학번, 주소, e-mail, 휴대폰                                          | U호, 전화번호, 대학명, 단고                                          | ·대학, 학부(과)                                              |       |
| <b>학생증 제작이 필요한 학적정보</b><br>-제공받는자 : 전북은행<br>- 수집이용목적 : 예금신규 및 학생<br>- 개민정보항목 : 주민등록번호, 한                                  | <b>를 학교로부터 제공받습니다.</b><br>증체크카드 발급<br>글성명, 영문성명, 학번, 주소, e-mail, 휴대폰                                          | 번호, 전화번호, 대학명, 단고                                          | ·대학, 학부(과)<br>④ 동의하지 않음                                 |       |
| 학생증 제작이 필요한 학적정보<br>-제공받는자 : 전북은행<br>- 수집미용목적 : 예금신규 및 학생<br>- 개인정보항목 : 주민등록번호, 한                                         | <b>를 학교로부터 제공받습니다.</b><br>증체크카드 발급<br>글성명, 영문성명, 학번, 주소, e-mail, 휴대폰                                          | U호, 전화번호, 대학명, 단고<br>동의함                                   | ·대학, 학부(과)<br>◎ 동의하지 않음                                 |       |
| 학생증 제작이 필요한 학적정보<br>-제공받는자 : 전북은행<br>- 수집이용목적 : 예금신규 및 학생<br>- 개인정보항목 : 주민등록번호, 한<br>개인(신용)정보 수집 이용 7                     | 를 학교로부터 제공받습니다.<br>증체크카드 발급<br>글성명, 영문성명, 학번, 주소, e-mail, 휴대폰<br>테공 동의서(비여신 금융거래)                             | 변호, 전화번호, 대학명, 단고                                          | ·대학, 학부(과)<br>② 동의하지 않음<br>③ 전체동의함                      |       |
| 학생증 제작이 필요한 학적정보<br>-제공받는자 : 전북은행<br>- 수집이용목적 : 에금신규 및 학생<br>- 개민정보항목 : 주민등록번호, 한<br>개인정보항목 : 주민등록번호, 한                   | 를 학교로부터 제공받습니다.<br>증체크카드 발급<br>글성명, 영문성명, 학번, 주소, e-mail, 휴대폰<br>데공 동의서(비여신 금융거래)                             | 변호, 전화번호, 대학명, 단고                                          | · · · · · · · · · · · · · · · · · · ·                   |       |
| 학생증 제작이 필요한 학적정보<br>-제공받는자 : 전북은행<br>-수집이용목적 : 예금신규 및 학생<br>-개인정보항목 : 주민등록번호, 한<br>개인정보항목 : 주민등록번호, 한<br>개인정보 수집, 이용 동의여부 | 를 학교로부터 제공받습니다.<br>중체크카드 발급<br>글성명, 영문성명, 학번, 주소, e-mail, 휴대폰<br>데공 동의서(비여신 금융거래)<br>개인정보 수집이용                | 번호, 전화번호, 대학명, 단고<br>동의함<br>용동의여부  동의함                     | <ul> <li>····································</li></ul> |       |
| 학생증 제작이 필요한 학적정보<br>-제공받는자 : 전북은행<br>- 수집이용목적 : 예금신규 및 학생<br>- 개인정보항목 : 주민등록번호, 한<br>개인정보 3 보 수집 이용 7<br>개인정보 수집, 이용 동의여부 | 를 학교로부터 제공받습니다.<br>증체크카드 발급<br>글성명, 영문성명, 학번, 주소, e-mail, 휴대폰<br>데공 동의서(비여신 금융거래)<br>개인정보수집이용<br>고유식별정보수집이용   | 번호, 전화번호, 대학명, 단고<br>동의합<br>용동의여부<br>용동의여부<br>용동의여부<br>동의합 | <ul> <li>····································</li></ul> |       |
| 학생증 제작이 필요한 학적정보<br>-제공받는자 : 전북은행<br>- 수집이용목적 : 예금신규 및 학생<br>- 개인정보함목 : 주민등록번호, 한<br>개인정보 수집, 이용 동의여부                     | 를 학교로부터 제공받습니다.<br>증체크카드 발급<br>글성명, 영문성명, 학번, 주소, e-mail, 휴대폰<br>제공 동의서(비여신 금융거래)<br>재인정보 수집이용<br>고유식별정보 수집이용 | 번호, 전화번호, 대학명, 단고<br>동의함<br>용동의여부  동의함<br>용동의여부  동의함       | <ul> <li>····································</li></ul> |       |

## 개인정보/발급동의

| 체크카드 회원 약관                                                                            | 자세히 보기          |
|---------------------------------------------------------------------------------------|-----------------|
|                                                                                       | ◎ 동의함 ◎ 동의하지 않음 |
| 개인(신용)정보 필수적 수집, 이용에 관한 사항                                                            | 자세히 보기          |
|                                                                                       | ◎ 동의함 ◎ 동의하지 않음 |
| 개인(신용)정보 필수적 제공에 관한 사항                                                                | 자세히 보기          |
|                                                                                       | ◎ 동의함 ◎ 동의하지 않음 |
| 본인은 귀사가 상기목적으로 본인의 고유식별정보를 처리하는 것에 동의 합니다.<br>■고유식별정보 : 주민등록번호, 운전면허번호, 여권번호, 외국인등록번호 | ◎ 동의함 ◎ 동의하지 않음 |

# 개인정보/발급동의

|                                                                                                    | 이 전체공기업                                                                           |
|----------------------------------------------------------------------------------------------------|-----------------------------------------------------------------------------------|
| 개인(신용)정보 선택적 수집, 이용에 관한 사항                                                                                                    | 자세히 보기                                                                            |
| 카드상품 안내 및 이용권유를 위한 수집,                                                                                                    | 이용 💿 동의함 💿 동의하지 않음                                                                |
| 카드상품 이외의 부가서비스 안내를 위한 수집,                                                                                                    | 이용 🔘 동의함 🔘 동의하지 않음                                                                |
| 이용권유 방법에 관한 동의(체크카드)                                                                                                    |                                                                                   |
| 고객님께서 동의하시면 당행이 제공하는 유익한 서비스나 제휴혜택 마케팅                                                                                                    | 을 받아보실 수 있습니다. 자세히 보기                                                             |
| 🔲 전체동의 ( 🛙                                                                                                    | ■전화 🔲 SMS 🔲 서면 🔲 이메일 )                                                            |
| · 금융거래라 함은 은행업무(여신, 수신, 외국환), 겸영업무(신탁, 펀드, 방카슈링                                                                                                    | 상스, 신용카드 등), 부수업무(보증, 팩토링, 대여                                                     |
| <ul> <li>· 이용채널별 안내에 동의하셨더라도 심용정보의 이용 및 보호에 관한 법률에 따<br/>도 당행에 요청할 수 있습니다.</li> <li>· 갱신 및 상품서비스 변경 안내 등 필수 고지사항은 상기 등의 대상에서 제외됩</li> </ul>                                                                                                    | 나라 이용권유 목적의 연락에 대한 중단을 언제라<br>니다.                                                 |
| <ul> <li>· 이용채널별 안내에 동의하셨더라도 심용정보의 이용 및 보호에 관한 법률에 따<br/>도 당행에 요청할 수 있습니다.</li> <li>· 갱신 및 상품서비스 변경 안내 등 필수 고지사항은 상기 동의 대상에서 제외됩</li> <li>본인은 귀사가 상기목적으로 본인의 고유식별정보를처리하는 것에 동의 합니다.</li> <li>교유식별정보 : 주민등록번호, 운전면허번호, 여권번호, 외국인등록번호</li> </ul>                                                               | 나라 이용권유 목적의 연락에 대한 중단을 언제라<br>니다.<br>◎ 동의함 ◎ 동의하지 않음                              |
| <ul> <li>· 이용채널별 안내에 동의하셨더라도 심용정보의 이용 및 보호에 관한 법률에 따<br/>도 당행에 요청할 수 있습니다.</li> <li>· 갱신 및 상품서비스 변경 안내 등 필수 고지사항은 상기 동의 대상에서 제외됩</li> <li>본인은 귀사가 상기목적으로 본인의 고유식별정보를처리하는 것에 동의 합니다.</li> <li>■고유식별정보 : 주민등록번호, 운전면허번호, 여권번호, 외국인등록번호</li> <li>개인(신용)정보 선택적 제공에 관한 사항</li> </ul>                              | 바라 이용권유 목적의 연락에 대한 중단을 언제라<br>니다.<br>◎ 동의함 ◎ 동의하지 않음                              |
| <ul> <li>· 이용채널별 안내에 동의하셨더라도 심용정보의 이용 및 보호에 관한 법률에 따<br/>도 당행에 요청할 수 있습니다.</li> <li>· 갱신 및 상품서비스 변경 안내 등 필수 고지사항은 상기 동의 대상에서 제외됩</li> <li>본인은 귀사가 상기목적으로 본인의 고유식별정보를처리하는 것에 동의 합니다.</li> <li>교유식별정보 : 주민등록번호, 운전면허번호, 여권번호, 외국인등록번호</li> <li>개인(신용)정보 선택적 제공에 관한 사항</li> <li>JB 금융그룹 내 자회사에 제공 동의</li> </ul> | 나라 이용권유 목적의 연락에 대한 중단을 언제라<br>니다.<br>● 동의함 ● 동의하지 않음<br>자세히 보기                    |
| <ul> <li>· 이용채널별 안내에 동의하셨더라도 심용정보의 이용 및 보호에 관한 법률에 따<br/>도 당행에 요청할 수 있습니다.</li> <li>· 갱신 및 상품서비스 변경 안내 등 필수 고지사항은 상기 동의 대상에서 제외됩</li> <li>본인은 귀사가 상기목적으로 본인의 고유식별정보를처리하는 것에 동의 합니다.</li> <li>교유식별정보 : 주민등록번호, 운전면허번호, 여권번호, 외국인등록번호</li> <li>개인(신용)정보 선택적 제공에 관한 사항</li> <li>JB 금융그룹 내 자회사에 제공 동의</li> </ul> | 나라 이용권유 목적의 연락에 대한 중단을 언제라<br>니다.<br>③ 동의함 ④ 동의하지 않음<br>자세히 보기<br>④ 동의함 ④ 동의하지 않음 |

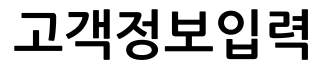

♠ > 빠른서비스 > 카드 > **학생증체크카드신청** 화면인쇄

### 학생증체크카드 신청

| (1) 비밀번호입력          | ② 개인정보동의                                                          | ③ 고객정보입력 | ④ 신청서확인 및 출력 |  |  |  |  |
|---------------------|-------------------------------------------------------------------|----------|--------------|--|--|--|--|
| · 아래의 정보는 필수 정보로 정  | ▶진행단계 <b>01 02 03 04 0</b><br>• 이과이 저나는 피스 저나르 저화함과 이려하여 주나가 바랍니다 |          |              |  |  |  |  |
| · 자택주소는 도로명 주소로 작·  | 성하여 주시기 바랍니다.                                                     |          |              |  |  |  |  |
| • 사진은 JPG 사진파일만 업로5 | · 사진은 JPG 사진파일만 업로드 가능합니다 (사진용량 : 40KB 이하, 권장사이즈 : 170 × 210 픽셀)  |          |              |  |  |  |  |
| · 등록된 사진은 학생증 체크카.  | 드 발급에 사용됩니다.                                                      |          |              |  |  |  |  |

|           | 사진          | •가로3cm × 세로4cm 증명<br>(반드시 본인의 증명사진으로 업로<br>• jpg파일만 가능<br>7<br>파일 선택 선택된 파일 없음  | <b>사진</b><br>르드해주시기 비 | <b>⊦랍니다.</b> ) |  |
|-----------|-------------|---------------------------------------------------------------------------------|-----------------------|----------------|--|
|           | 한글성명        |                                                                                 |                       |                |  |
| ●<br>보 입력 | 영문성명        | ※ 입력된 영문성명이 여권에 사용된 이름과                                                         | 동일한지 확인하시             | 기 바랍니다.        |  |
|           | 주민/외국인등록번호  | - ****                                                                          |                       |                |  |
|           | 내·외국인 구분    | ◉ 내국인 ◎ 외국인                                                                     |                       |                |  |
|           | E-Mail 주소   | @                                                                               | 선택                    | 박하세요 🔻         |  |
|           | 자택주소        | 주소조회                                                                            |                       |                |  |
|           | 자택 전화번호     | ∞ ± ± s     + ± ±      + ± ±      + ± ±      + ± ±        063     •     •     • | 1                     |                |  |
|           | 휴대폰번호       | 010 • -                                                                         |                       |                |  |
|           | 확인용 비밀번호    | 🔲 마우스입력                                                                         |                       |                |  |
|           | 확인용 비밀번호 확인 | □ 마우스압력                                                                         |                       |                |  |
|           | 학과정보        |                                                                                 |                       |                |  |
|           | 학교명         | হা                                                                              | 번                     |                |  |
|           | 단과대학명/학과명   | 1                                                                               |                       | 단과대학명/학과명 검색   |  |

필수기재사항 입력

필수 기재사항 작성만으로도 카드 상품 및 서비스 이용 계약미 완료됩니다.

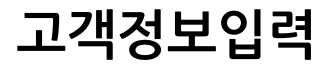

## 신청완료 및 신청서 출력

♠ > 빠른서비스 > 카드 > 학생증체크카드신청 회면인쇄

]란 기재 [10p~14p참고]

### 학생증체크카드 신청

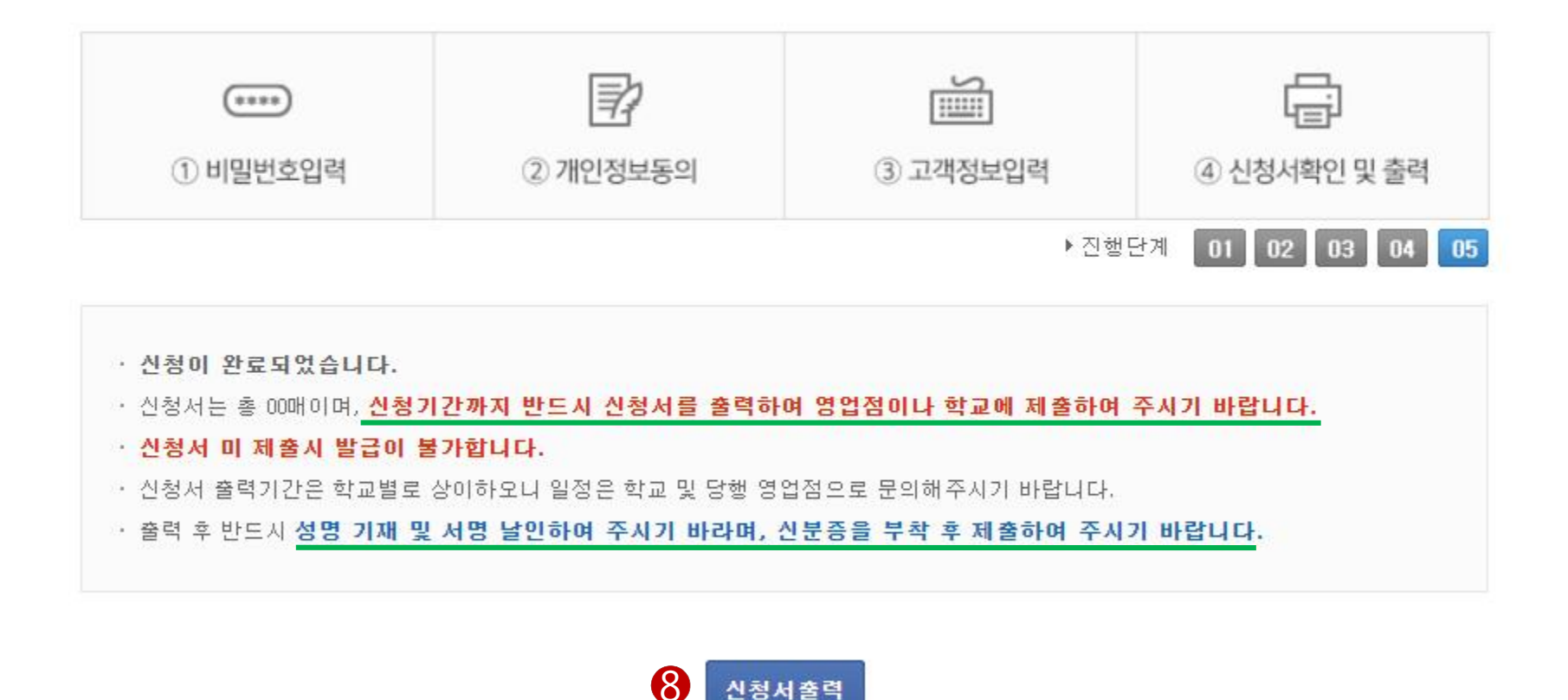

신청서출력

\* 신청서 출력하여

### 은행거래 신청서 (예금계좌 및 학생 JB체크카드 일괄발급용)

### 1페이지

### 개인(신용)정보 수집·이용 동의서 (비여신 금융거래)

#### 전북은행귀중

본인은 전북은행의 예금거래기본약관 및 해당예금약관, JB체크카드 약관이 적용됨을 승인하고, 각각의 상품설명을 듣고 충분히 이해하였으며, · 상품설명서와 · 역관을 · 수령 ( · 수령거절) 함과 동시에 다음과 같이 거래를 신청합니다. 금융지주회사법 제48조의 2에 근거하여 JB금융지주내 자회사간에는 고객정보의 제공 및 이용이 가능하며, 고객정보 취급방침에 대한 설명 및 교부를 받았습니다.

|          |      |                                             | 성명:    | (서망/인)    |
|----------|------|---------------------------------------------|--------|-----------|
| 릴수기재사    | 휭    |                                             |        |           |
|          | 성명   | (SSS) with states states and                | 생년월일   | ( 왕 / 여 ; |
| 고객정보     | 전화번호 | (휴대폰) <sup>*</sup> 대해해외 MCE 법이 해외한 전의 것은 가제 | E-mail |           |
|          | 자택주소 | "가슴찌 도등할 주소도 사업해 구제되                        |        |           |
| 학생증 발급정보 | 대학명  |                                             | 학과 명   | (주/야)     |

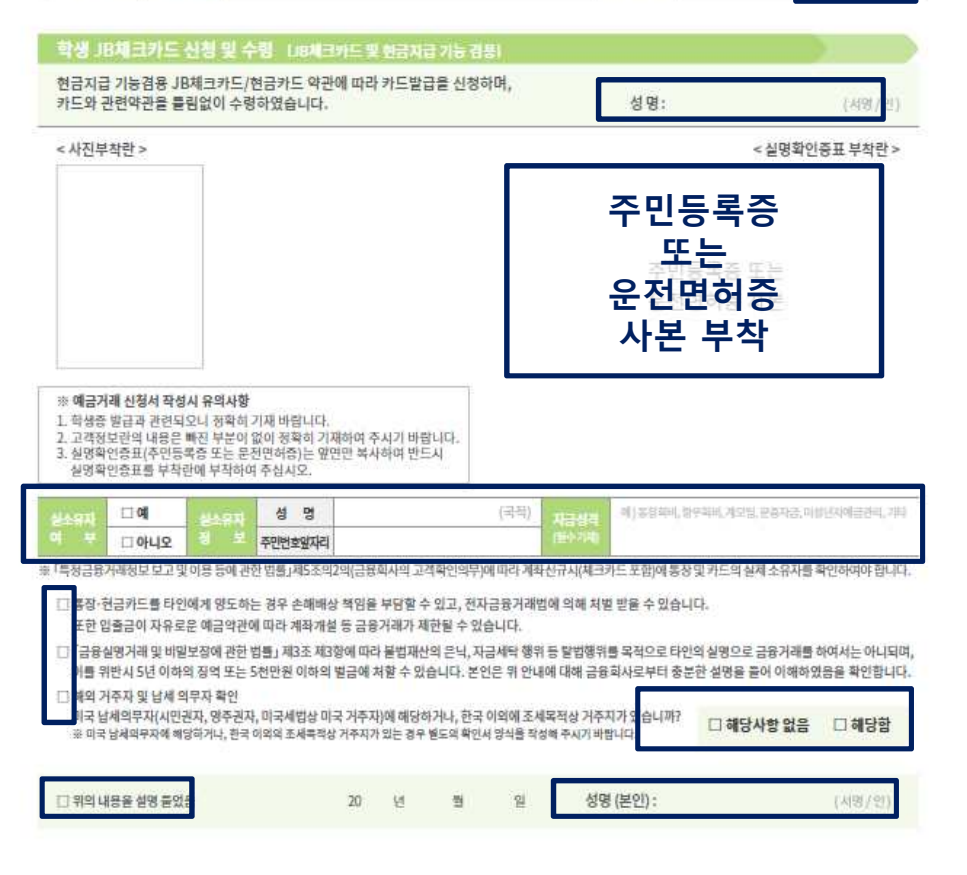

#### 전북은행귀중

귀 행과의 비여신 (금융)거래와 관련하여 귀 행이 본인의 개인(신용)정보를 수집·이용하고자 하는 경우에는 「신용정보의 이용 및 보호에 관한 법률」 제15조제2함,제32조제1함,제33조및 제34조, 「개인정보 보호법」제15조제1함 제1호,제24조제1함 제1호,제24조의2에 따라 본인의 동의가 필요합니다.

\*본 동의서는 비여신(금융)거래(수신, 내·외국환, 전자금융, 현금카드, 신탁, 퇴직연금, 펀드, 방카슈랑스, 파생상품, 대여금고, 보호예수, 각종 대행업무 등)와 관련하여 본인의 개인(신용)정보를 수잡·이용하기 위하여 1회만 작성하는 동의서로, 본 동의 이후 비여신(금융)거래 시 별도의 동의가 필요하지 않습니다.

#### 수집•이용에 관한 사항

\* 필수사항에 대한 동의만으로 계약 체결이 가능합니다

| 수집•이용 목적                           | <ul> <li>(금융)거래관계의 설정 여부 판단</li> <li>(금융)거래관계의 설정·유지·이행·관리</li> <li>금융사고 조사, 분쟁 해결, 민원 처리</li> <li>법령상 의무이행</li> </ul>                                                                                       |                                                                                     |
|------------------------------------|----------------------------------------------------------------------------------------------------|-------------------------------------------------------------------------------------|
| 수집·이용할 항목                          | [ 필수정보 ]<br>• 공동정보 ▶ 성명, 고유식별정보, 국내거소신고번호,<br>• (금융) 거래정보 ▶ 상품종류, 거래조건(이자율, 만기 등), 거래<br>(금융)거래의 설정·유지·이행·관리를 위한<br>• 고객 ID, 접속일시, IP주소, 이용 전화번호 등 전자금융거래법여<br>[전자금융거래에 한함]<br>※ 분동의 이전에 발생한 개인(신용)정보도 포함됩니다 | 주소, 연락처, 직업군, 국적<br>일시, 금액 등 거래 설정·내역 정보 및<br>한 상담을 통해 생성되는 정보<br>네 따른 수집 정보        |
| 보유•이용 기간                           | 위 개인(신용)정보는 (금융)거래 종료일*로부터 5년7.<br>(금융)거래 종료일 후에는 금융사고 조사, 분쟁 해결,<br>위하여만 보유·이용됩니다.<br>* (금융)거래 종료일이란 당행과 거래중인 모든 계약(여·수신, 내·외국환<br>(대여금고, 보호예수, 외국환거래지정, 인터넷뱅킹 포함 전자금융거래                                    | 가지 보유·이용됩니다.<br>민원처리, 법령상 의무 이행을<br>,카드 및 제3자 당보제공 등)해지 및 서비스<br>1 등)가 종료한 날을 뜻합니다. |
| 동의를 거부할 권리 및<br>동의를 거부할 경우의<br>불이익 | 위 개인(신용)정보 수집·이용에 관한 동의는 계약의 체결 및 이형<br>동의하셔야만 (금융)거래관계의 설정 및 유지가 가능합니다.                                                                                                    | 병을 위하여 필수적이므로, 위 사항에                                                                |
| 개인(신용)정보<br>수집·이용 동의 여부            | 귀 행이 위와 같이 본인의 개인(신용)정보를 수집·이용하는<br>것에 동의합니다.                                                                                                    | (동의하지 않음 🗆 동의함 🗆 )                                                                  |
| 고유식별정보<br>수집·이용 동의 여부              | 귀 행이 위 목적으로 본인의 고유식별정보를 수집·이용하는<br>것에 동의합니다.                                                                                                    | (동의하지 않음 🗆 동의함 🗆 )                                                                  |

\* 고유식별정보는 개인정보보호법 제24조에 규정된 [주민등록번호, 여권번호, 운전면허번호, 외국인등록번호]를 의미합니다. \* 은행의 고의 또는 과실 등 귀책사유로 인한 개인(신용)정보 유출로 고객님에게 발생한 손해에 대해 관계 법령 등에 따라 보상받으실 수 있습니다.

| 20 년                      | 쀸 | 얻      | 성명:<br>(주민번호앞자리: | (서영/언)<br>) |
|---------------------------|---|--------|------------------|-------------|
| 법정 <mark>대</mark> 리인 성명 : |   | (서영/인) | (주민번호앞자리 :       | )           |
| 법정대리인 성명 :                |   | (서영/인) | (주민번호앞자리:        | )           |

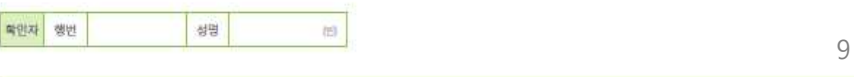

割

(11) 2世 OF 구제동보 전 비합 2.482 문화감선

2018.02

JB Card

### 개인(신용)정보 필수적 동의서 (※비동의시 카드발급 불가) 상세한 내용은 뒷면 참조

아래의 동의사항은 카드발급 및 유지를 위한 필수 사항입니다.

본안은 본 카드 이용계약과 관련하여 귀사가 본안의 개인(신용)정보를 수집 · 이용하는데 동의합니다.

| 1. 개인(신용)정보 필수적 수집 · 이용에 관한 사항<br>2. 개인(신용)정보 필수적 제공에 관한 사항                                                        | 12년국 아스니트                | □ 동의<br>□ 동의 | □ 미동의<br>□ 미동의   |
|----------------------------------------------------------------------------------------------------|--------------------------|--------------|------------------|
| ※ 비제유가=현황구 왕봉지비드 제왕적 관관에서 제휴 합체에 왕보가 제<br>※ 본인은 귀사가 상기 목적으로 본인의 고유식별정보를 처리하는<br>• 고유식별정보 : 주민등록번호, 운전면허번호, 여권번호, 1 | · 것에 등의 합니다.<br>외국인등록번호  | 미동의          | 미동의              |
|                                                                                                    | 본인 성명 :<br>가족/법정대리인 성명 : |              | (서영/원)<br>(서영/원) |

#### 개인(신용)정보 선택적 동의서 상세한내용은 뒷면참조

귀하는 개인(신용)정보의 선택적 수집이용, 제공에 대한 동의를 거부할 수 있습니다.

다만, 동의하지 않을 경우에는 편의제공(사은품, 할인쿠폰 등), 신상품(서비스)소개, 사은행사(할인, 포인트 적립, 무이자할부 등) 안내, 보험상품 안내 등 이용목적에 따른 혜택의 제한이 있을 수 있습니다. 그 밖의 금융거래와 관련된 불이익은 없습니다.

#### 1. 개인(신용)정보 선택적 수집 · 이용에 관한 사항

본인은 본 카드 이용계약과 관련하여 귀사가 본인의 개인(신용)정보를 수집 · 이용하는데 동의합니다.

| (1) <mark>카</mark> 드상품 안내 및 이용권유를 위한 수집·이용 | 🗆 동의 | 🗆 미동의 |
|--------------------------------------------|------|-------|
| (2) 카드상품 이외의 부수서비스 안내 등을 위한 수집·이용          | □ 동의 | 🗆 미동의 |

#### 이용권유 방법에 관한 동의

□ 전부동의 ( □ 전화 □ 문자메세지 □ 서면 □ 이메일 ) □ 동의하지 않음

3페이지

#### 고객님께서 동의하시면 당사가 제공하는 유익한 서비스나 제휴혜택, 마케팅 등을 전화, 휴대폰 문자메시지, 서면, 이메일 등으로 받아보실 수 있습니다.

표 카드아용 안내에 등의하셨더라도 신용정보의 이용 및 보호에 관한 법률에 따라 이용권유 목적의 연락에 대한 중단을 언제라도 당행에 요정할 수 있습니다. (대표전화 : 1588-4477, 홈페이지 : WWW,Jbbank.co.kr)

※ 갱신 및 상품서비스 변경 안내 등 필수 고지사항은 상기 동의 대상에서 제의됩니다.

| <ul> <li>※ 본인은 귀사가 상기 목적으로 본인의 고유식별정보를 처리하</li> <li>·고유식별정보: 주민등록번호, 운전면허번호, 여권번호</li> </ul>   | 는 것에 동의 합니다.<br><b>, 외국인등록번호</b> | 미동의  | 🗆 미동의            |
|------------------------------------------------------------------------------------------------|----------------------------------|------|------------------|
| 2. 개인(신용)정보 선택적 제공에 관한 사항<br>본인은 본 카드 이용계약과 관련하여 귀사가 본인의 개인(신용)정보를                             | 제공하는데 동의합니다.                     |      |                  |
| (1) JB금융그룹 내 <mark>자회사에 제공</mark>                                                              |                                  | 🗆 동의 | 미동의              |
| <ul> <li>* 본인은 귀사가 상기 목적으로 본인의 고유식별정보를 처리하</li> <li>* 고유식별정보 : 주민등록번호, 운전면허번호, 여권번호</li> </ul> | 는 것에 등의 합니다.<br><b>, 외국인등록번호</b> | 미동의  | 미동의              |
|                                                                                                | 본인 성명 :<br>가족/법정대리인 성명 :         |      | (서평/인)<br>(서明/인) |
|                                                                                                |                                  |      |                  |

### 학생증겸용 체크카드 및 계좌 일괄 개설 동의서 (미성년자 포함) <sup>4페이지</sup>

| ■ 학생 / 미성년자 (<br>■ 대학(교) / 학교                                                                                                    | 성명 :                                                                                                    |                                                                                                 |                                                 |
|----------------------------------------------------------------------------------------------------|----------------------------------------------------------------------------------------------------|-------------------------------------------------------------------------------------------------|-------------------------------------------------|
| ·····································                                                                                                    | 소 :                                                                                                    |                                                                                                 |                                                 |
| 위 학생/미성년자                                                                                                    | 과(와) 전북은행과의 사이                                                                                                    | l에 다음 법률행위를 <mark>함</mark>                                                                      | 에 동의합니다.                                        |
|                                                                                                    | - 다 음                                                                                                    | <b>E</b> :                                                                                      |                                                 |
| 귀 은행의 예금거래기본<br>JB다이렉트고객약관및 (<br>( - B Smart-Ap                                                                                                    | 약관,입출금이자유로운예금약관 및천자금융거래/<br>  JB Smart-App통장 약관 ),차 <mark>크카드 약</mark><br>) p툼장 ) 및( <mark>-</mark> 대생종겸용 체크카드 )를                                                                                                    | 기본약관, JB다이렉트전자;<br>관의각조항을 승인하고<br>: 가입하는 일                                                      | 금융서비스이용약관<br>년 월 일:                             |
| 학생중겸용 체크카드 /                                                                                                    | 계좌 일괄 개설 등의                                                                                                    |                                                                                                 |                                                 |
| 본인은 학교장이 성명, 4<br>동의합니다.                                                                                                    | 우민등록번호 등 실명확인하여 제출한 서류에 의해 본<br>의함 「 동 의 함 」 동의하지 않음                                                                                                    | 인의 학생중겸용 체크카드/<br>루 「 동 의 하 지 않 음                                                               | 계좌를 개설하는 것(<br>J                                |
|                                                                                                    |                                                                                                    |                                                                                                 |                                                 |
| ※ 일괄 계작개설이라 함은 종<br>체크카드/계작 개설 하는 3                                                                                                    | 업원, 학생, 군인 등 계획 신규시 사업주(학교장, 부대장 등)가 실망<br>을 의미함                                                                                                    | 3 확인한 서류예 의해 밀괄로 실명 I                                                                           | 확인하며                                            |
| ※ 일괄 계작개선이라 함은 종<br>체크카드/제작 개선 하는 것<br>학생증겸용 체크카드 (                                                                                                    | 업원, 학생, 군인 등 계획 신규시 사업주(학교장, 부대장 등)가 실망<br>을 역미함<br>인 <mark>터넷 신칭 등의</mark>                                                                                                    | 3 확인한 서류에 의해 일괄로 실명 i                                                                           | 확인하며                                            |
| * 면결 재작개설이라 함은 종<br>체크카드/지작 개설 하는 3<br>학생증겸용 제 크카드 (<br>인터넷 신청등목을 이용<br>고객님의 정보를 사전에                                                                                                    | 업원, 학생, 군인 등 계획 신규시 사업주(학교장, 부대장 등)가 실망<br>을 의미함<br>인 <mark>터넷 신청 등의</mark><br>하여 학생증 체크카드 발급시 필요한<br>수집합니다.                                                                                                    | 3 확인한 서류에 의해 일괄로 실정 1<br>                                                                       | <sup>확인하여</sup><br>                             |
| * 연결 저작개선이라 한은 종<br>지크카드/지작 개설 하는 것<br>학생중검용 제크카드 (<br>인터넷 신청등록을 이용<br>고객님의 정보를 사전에<br>- 수집이용목적 : 학생종 체<br>- 개인정보항목 : 주민등록<br>휴대폰변법                                                                       | 입원, 학생, 군인 등 계획 신규시 사업주(학교장, 부대장 등)가 실망<br>을 의미함<br><b>인터넷 신청 등의</b><br>하여 학생증 체크카드 발급시 필요한<br>수집합니다.<br>크카드 발급<br>특 <b>번호</b> , 한글성명, 영문성명, 학번, 주소, E-mail,<br>호, 전화번호, 대학명, 단과대학, 학부(과)                                                                                                    | 3 확인한 서류에 의해 일관로 삼영 1<br>- 동의함<br>본인 성명                                                         | 파인하여<br>등의안함<br>(사망/인)                          |
| * 연결 저작개선이라 한은 종<br>제크카드/지작 개설 하는 것<br>학생중검용 제크카드 (<br>인터넷 신청등록을 이용<br>고객님의 정보를 사진에<br>- 수집이용목적 : 학생중 체<br>- 개인정보항목 : 주민등록<br>휴대폰변3<br>학생중 제작에 필요한 학                                                      | 업원, 학생, 군인 등 계획 신규시 사업주(학교장, 부대장 등)가 실망<br>을 의미함<br><b>인터넷 신청 등의</b><br>하여 학생중 체크카드 발급시 필요한<br>수집합니다.<br>크카드 발급<br>특번호, 한글성명, 영문성명, 학번, 주소, E-mail,<br>호, 전화번호, 대학명, 단과대학, 학부(과)<br>적정보를 학교로부터 제공받습니다.                                                                                                    | : 확인한 서류에 의해 일관로 삼영 1<br>□ 동의함<br>본인 성명                                                         | 파인하여<br>등의안함<br>(사망/인)                          |
| * 연결 저작개선이라 한은 종<br>체크카드/지작 개설 하는 3<br>학생중검용 제 크카드 (<br>인터넷 신청등목을 이용<br>고객님의 정보를 사진에<br>- 수집이용목적 : 학생중 체<br>- 개인정보항목 : 주민등률<br>휴대폰번3<br>- 개인정보항목 : 주민등률<br>휴대폰번3                                          | 입원, 학생, 군인 등 계확 신규시 사업주(학교장, 부대장 등)가 실망<br>을 의미함<br><b>인터넷 신청 등의</b><br>하여 학생증 체크카드 발급시 필요한<br>수집합니다.<br>클카드 발급<br>특번호, 한글성명, 영문성명, 학번, 주소, E-mail,<br>호, 전화번호, 대학명, 단과대학, 학부(과)<br>적정보를 학교로부터 제공받습니다.<br>특번호, 한글성명, 영문성명, 학번, 주소, E-mail,<br>호, 전화번호, 대학명, 단과대학, 학번, 주소, E-mail,<br>호, 전화번호, 대학명, 단과대학, 학번, 과) | <ul> <li>확인한 서류에 의해 일관로 실명 1</li> <li>동의함</li> <li>본인 성명</li> <li>동의함</li> <li>본인 성명</li> </ul> | 확인하여<br>등의안함<br>(시양/인<br>동의안함<br>(서영/인<br>(서영/인 |
| * 열려 저작개位이라 함은 종<br>지금카드/지작 개설 하는 3<br>학생중점용 제크카드/<br>인터넷 신청등록을 이용<br>고객님의 정보를 사진에<br>- 수집이용목적 : 학생중체<br>- 개인정보항목 : 주민등률<br>휴대폰변3<br>학생중 제작에 필요한 학<br>- 제공받는자 : 전북은행<br>- 개인정보항목 : 주민등률<br>휴대폰변3          | 입원, 학생, 군인 등 계좌 신규시 사업주(학교장, 부대장 등)가 실망<br>을 의미함<br><b>긴터넷 신청 동의</b><br>하여 학생중 체크카드 발급시 필요한<br>수집합니다.<br>크카드 발급<br>탄번호, 한글성명, 영문성명, 학번, 주소, E-mail,<br>2, 전화번호, 대학명, 단과대학, 학부(과)<br>적정보를 학교로부터 제공받습니다.<br>특번호, 한글성명, 영문성명, 학번, 주소, E-mail,<br>2, 전화번호, 대학명, 단과대학, 학부(과)                                         | 3 확인한 서류에 의해 일관로 삼영 1<br>- 동의함<br>본인 성명<br>- 동의함<br>본인 성명<br>- 동의함                              | 파인하여<br>- 동의안함<br>(서영/인<br>- 동의안함<br>(서영/인      |
| * 연결 저작개선이라 한은 종<br>제크카드/지작 개설 하는 3<br><b>학생중검용 제크카드 (</b><br>인터넷 신청등록을 이용<br>고객님의 정보를 사전에<br>- 수집이용목적 : 학생중 체<br>- 개인정보항목 : 주민등률<br>휴대폰변3<br>학생중 제작에 필요한 학<br>- 제공반는자 : 전북은행<br>- 개인정보항목 : 주민등률<br>휴대폰변3 | 입원, 학생, 군인 등 계좌 신규시 사업주(학교장, 부대장 등)가 실망<br>을 의미함<br><b>인터넷 신청 등의</b><br>하여 학생중 체크카드 발급시 필요한<br>수집합니다.<br>크카드 발급<br>[번호, 한글성명, 영문성명, 학번, 주소, E-mail,<br>2, 전화번호, 대학명, 단과대학, 학부(과)<br>적정보를 학교로부터 제공받습니다.<br>[번호, 한글성명, 영문성명, 학번, 주소, E-mail,<br>2, 전화번호, 대학명, 단과대학, 학부(과)<br>20 년 월 5<br>전 명 :<br>주민번호앞자리/성별 :    | 3 확인한 서류에 의해 일관로 삼영 1<br>- 동의함<br>본인 성명<br>- 동의함<br>본인 성명<br>- 동의함<br>                          | 파인하여<br>등의안함<br>(사망/인<br>동의안함<br>(서망/인<br>)     |

### 개인정보의 제공 및 활용 동의서 (학생증 체크카드 개설용)

#### 5페이지

아래의 사항은 카드발급 및 유지률 위해 필수적으로 동의하셔야 하며 필수적 동의서에 동의하시면 카드발급이 가능합니다

#### 1. 개인(신용)정보 필수적 수집·이용에 관한 사항

개인(신용)정보 필수적 동의서 (학생중 체크카드 개설용)

(취전복은행과의 (금융)거래와 관련하여(㈜전복은행이 본인의 개인(신용)정보를 수집·이용하고자 하는 경우에는 [개인정보 보호법] 제15조 및 제22조, 제24조 [신용정보의 이용 및 보호에 관한 법률)제32조, 제33조 및 제34조에 따라 동의를 얻어야 합니다. 이에 본인은 ㈜전북은행이 아래의 내용과 같이 본인의 개인(신용) 정보를 수집·이용하는데 동의합니다.

#### (1) 개인(신용)정보의 수집·이용 목적

계약의 체결·유지·이행·관리·개선, 신청 상품 서비스 제공, 법령상 의무이행, 신용질서 문란행위 조사, 분쟁처리, 전화상담업무, 민원처리, 본인 여부 확인

#### (2) 수집·이용할 개인(신용)정보의 내용

- ① 개인식별정보 : 성명, 주민등록번호, 주민등록증 발급일, 연락처(휴대폰, 자태, 직장), 주소(자태, 직장), 이메일, 직장명, 부서, 직위, 성별, 국적, 운전면허번호, 여권번호, 외국인등록번호, 음성 data
- ② 신용거래정보: 귀사 및 타 금융사의 본 거래 이전 및 이후의 대출, 보증, 담보제공, 신용카드, 할부금융 등 상거래 관련 거래의 종류, 기간, 금액, 이용한도 등 거래 내용을 판단할 수 있는 정보
- ③ 신용도정보 : 신용등급, 신용조회기록, 채무재조정약정, 연체, 부도, 대위변제, 기타 신용질서 문란행위 관련 금액, 발생·해소 시기 등 신용도를 판단할 수 있는 정보

④ 신용능력정보 : 재산·채무·소득의 총액, 납세실적 등 신용거래능력을 판단할 수 있는 정보

⑤ 공공기관정보: 개인회생, 파산, 면책, 채무불이행자 등재 등 법원의 재판·결정정보, 체납정보, 주민등록관련정보, 사회보험· 공공요금관련정보, 행정처분에 관한 정보 등 본인 식별·신용도 및 거래능력을 판단할 수 있는 공공기관 보유정보

⑥ 자동납부 정보(자동납부서비스를 신청한경우에 한함):가입지명, 주민번호, 통신회사, 전화번호, 통신요금정보, 전기사용정보, 가스사용정보

⑦ 가족카드 정보(가족카드를 신청한 경우에 한함):카드명, 희망한도, 성명, 주민번호, 전화번호, 주소, 본인회원과의 관계

⑧ 기타계약 및 서비스의 체결·유지·이행·관리·개선 등과 관련하여 본인이 제공한 정보

※ 이하에서는 개인식별정보, 신용거래정보, 신용도정보, 신용능력정보, 공공기관정보에 해당하는 각각의 개별정보 명칭은 생략합니다.

(3) 개인(신용)정보의 보유·이용 기간 거래 종료(회원 탈회 또는 채권·채무 분쟁 종료)일로부터 5년

### (단, 관련법령의 별도 규정이 명시되어 있는 경우 그 기간을 따름)

#### 2. 개인(신용)정보 필수적 제공에 관한 사항

이 계약과 관련하여 귀행이 본인으로부터 취득한 개인(신용)정보는 [개인정보보호법] 제17조 및 제22조, 제24조 [신용정보의 이용 및 보호에 관한 법률] 제32조에 따라 제3자에게 제공할 경우 본인의 사전 동의를 얻어야 합니다. 이에 본인은 귀행이 본인의 개안(신용)정보를 아래와 같이 제3자에게 제공하는 것에 동의합니다.

(1) 종합신용정보집중기관 및 신용조회회사에 개인(신용)정보 제공

- ① 개인(신용)정보를 제공받는 자
  - 종합신용정보집중기관 : 한국신용정보원(신용정보의 이용 및 보호에 관한 법률 제25조, 제25조의2)
  - 신용조회회사 : 나이스평가정보(주), 코리아크레딧뷰로(주) (신용정보의 이용 및 보호에 관한 법률 제4조)
- ② 개인(신용)정보 제공 목적
  - 본인의 신용도 평가, 실명확인 등 신용조회업무, 본 계약 및 본 계약 이전 발생 계약의 유지 또는 사후관리 등
     신용정보의 집중관리 및 활용 등 신용정보집중기관의 업무
- ③ 제공대상 개인(신용)정보: 개인식별정보, 신용거래정보, 신용도정보, 신용능력정보, 공공기관 정보
- ④ 제공받는자의 개인(신용)정보 보유 및 이용기간

- 종합신용정보집중기관, 신용조회회사 : 신용정보의 이용 및 보호에 관한 법률 및 관련 규약에 근거한 기간 까지

#### 귀중

학생증은 학생의 편의제공을 위하여 하나의 학생증에 금융기능을 탑재하여 제공하고 있습니다. 학생증발급을 가 전북은행에 의뢰하여 발급 제공하므로 아래의 정보제공사항을 숙지하시고 신청하시기 바랍니다.

본인은 학생증 발급을 위해 '공공기관 개인정보 보호에 관한 법률' 및 '개인정보 보호방침'에 의해 에서 보호되고 있는 본인에 대한 개인정보를 일괄 발급기관인 (주)전북은행에 제공·활용 하는데 대하여 아래와 같이 동의합니다

#### • 전북은행에 제공될 개인정보

주민등록번호, 한글성명, 영문성명, 학번, 주소, E-Mail, 휴대폰번호, 전화번호, 대학명, 단과대학, 학부(과)

#### • 개인정보의 활용

학생증 발급 및 개인공지 (문자메세지, E-Mail, 우편물발송)을 위한 용도로 사용

| 본인 <mark>은</mark> 본 동의서의 내용을 | 이해하고 동의 | 합니디 | ŀ. | _ |            |        |
|------------------------------|---------|-----|----|---|------------|--------|
|                              | 20      | 년   |    | 얻 | 성명:        | (서명/인) |
|                              |         |     |    |   | (주민번호앞자리 : | )      |

### 7페이지

### 개인(신용)정보 선택적 동의서 (학생중 체크카드 개설용)

- (2) 여신금융협회 등에 개인(신용)정보 제공
- ① 개인(신용)정보를 제공받는 자
  - 여신금융협회
  - 국세청, 관세청, 행정자치부, 건강보험공단 등
  - 여신금융협회를 통해 정보를 공유하는 전업카드사 및 겸영은행

: 롯데카드, 비씨카드, 삼성카드, 신한카드, 우리카드, 하나카드, 현대카드, KB국민카드, NH농협은행, 시티은행 ② 개인(신용)정보 제공 목적

- 과세자료의 제출 및 관리에 관한 법률, 여신전문금융업법 등 관련 법령에 근거한 여신근융협회의 법령상 의무 이행
   신용카드 이용계약 설정 및 유지 및 정보주체가 신청한 서비스 제공 목적, 카드회사간 정보교환
- ③ 제공대상 개인(신용)정보: 거래내역정보, 개인식별정보, 신용거래정보 기타 거래내역 확인에 필요한 가맹점 신용정보
- ④ 제공받는자의 개인(신용)정보 보유 및 이용기간
- : 신용정보의 이용 및 보호에 관한 법률 및 개인정보보호법, 관련 법령 및 규약 등에 근거한 기간까지

(3) 거래목적 달성을 위한 개인(신용)정보 제공 (업무처리 수탁업체 제공 등)

- ① 개인(신용)정보를 제공받는 자
- 본인인증업체, 신청서 등 문서 관리 업체(입력·스캔·보관·폐기), 카드배송업체, 우편물(명세서 등)배송 및 반송업체, 회원관리업체, 부정사용예방 및 조사, 전화상담 업체, 전산처리 및 개발·유지·보수 업체, 이메일·문자메시지·모바일 쿠폰 발송업체, 가맹점업무 관련 (중계·전표관리·거래·보관·전자지급결제 대행) 업체, ATM 서비스 업체, 결제대금출금 업체, 채권추심업체, 유동화자산 실사업체, 사은품·판촉물 발송업체, 쇼핑몰(복지몰) 운영업체, 여행서비스 업체, 항공상해보험 가입 보험회사, 법무사, 법무법인, 녹취록 작성업체, 녹취서버 운영업체, 고객서비스 품질관리(통화품질 모니터링) 업체, 가상전화번호 서비스 업체, 백업데이터 보관 업체, 통신단말기 대금 청구 및 회수업체
- 본인 재직기관, 가맹점, 본인 회원
- ② 개인(신용)정보 제공 목적
- 본인인증, 신청서 등 문서 관리(입력·스캔·보관·폐기), 카드배송, 우편물(명세서 등) 배송 및 반송, 회원관리, 전화상담, 전산처리 및 개발·유지·보수, 이메일·문자메시지·모바일 쿠폰 발송, 가맹점업무(증계·전표관리·거래·보관· 전자지급결제 대행), ATM 서비스, 결제대금출금, 채권추심, 유동화자산 실사, 사은품·판촉물 발송, 쇼핑몰(복지몰) 운영, 여행서비스, 법조치 업무, 법률자문, 녹취록작성, 녹취서버 운영, 고객서비스 품질관리(통화품질 모니터링), 가상전화번호 서비스, 백업데이터 보관, 통신단말기 대금 청구 및 회수
- 본인 재직기관, 가맹점, 가족카드 사용내역 통지
- ③ 제공대상 개인(신용)정보: 필수적 수집, 이용에 동의한 개인(신용)정보
- ④ 제공받는 자의 개인(신용)정보 보유 및 이용기간: 위탁계약 종료 시 또는 위탁업무 완료 시 (단, 관련법령의 별도 규정이 명시되어 있는 경우 그 기간을 따름)
- (4) 고객이 요청한 서비스의 이행 유지를 위한 개인(신용)정보 제공 (고객이 신청한 서비스에 한함)
- ① 개인(신용)정보를 제공받는 자 : 고객이 신청한 서비스 제공 업체
- (교통·하이패스, 휴대폰요금·가스요금·전기요금 등 카드 자동납부 서비스, 모바일카드 발급·이용 서비스)
- 개인(신용)정보 제공 목적 : 고객이 요청한 서비스의 이행·유지업무
- ③ 제공대상 개인(신용)정보 : 서비스별로 상이하게 제공하며, 모바일카드 발급·이용 서비스의 경우 개인식별정보
- ④ 제공받는 자의 개인(신용)정보 보유 및 이용기간 : 고객이 서비스 이행 중단을 요청하여 서비스가 중단된 시점

※ 상기 내용이 면동되는 경우 인터넷 홈페이지 계시 등을 통해 그 내용을 안내해드리며, 본 동의서는 이 계약이 성립되지 않는 경우 그 시점으로부터 효력을 상실합니다. ※ 귀하는 동의를 거부할 권리가 있으나, 상기 동의사항은 상거객 관계의 설정, 유지에 필수적이거나, 상거래 관계에 따라 귀하에게 제공되는 서비스와 직접적으로 관련 되어 있는 것으로서 위 사항에 동의하지 않으실 경우 거래관계의 설정 또는 유지가 불가능 할 수 있음을 알려드립니다. 귀하는 개인(신용)정보의 선택적인 수집·이용·제공에 대한 동의를 거부할 수 있습니다. 다만, 동의하지 않을 경우에는 편의제공(사은품, 할인쿠폰 등), 신상품(서비스)소개, 사은행사(할인, 포인트적립, 무이자할부 등)안내, 보험상품 안내 등 이용목적에 따른 혜택의 제한이 있을 수 있습니다. 그 밖의 금융거래와 관련된 불이익은 없습니다.

#### 1. 개인(신용)정보 선택적 수집·이용에 관한 사항

(1) 카드상품 안내 및 이용권유를 위한 수집·이용

- ① 개인(신용)정보의 수집·이용 목적
- 전북은행 및 제휴사 상품·서비스 안내 및 이용권유
- 시장조사 및 상품·서비스 연구개발
- ② 수집·이용할 개인(신용)정보의 내용 : 필수적 수집·이용애 동의한 개인(신용)정보

③ 개인(신용)정보의 보유·이용기간:계약 종료시까지

#### (2) 카드상품 이외의 부수서비스 안내 등을 위한 수집·이용

- ① 개인(신용)정보의 수집·이용 목적
- 여행·통신판매 등 신용카드회사의 부수업무와 관련한 마케팅활동
- 전북은행이 보험 대리점 자격으로 행하는 위탁 보험상품 소개·판매·보험서비스 제공에 활용하거나 보험개발원 전산망의 보험 정보 조회 등의 목적으로 활용
- 수집+이용할 개인(신용)정보의 내용 : 필수적 수집, 이용에 동의한 개인(신용)정보
- ③ 개인(신용)정보의 보유·이용기간 : 계약 종료시까지

#### 2. 개인(신용)정보 선택적 제공에 관한 사항

- (1) JB금융그룹 내 자회사에 제공
- ① 개인(신용)정보를 제공받는 자 : JB금융지주, JB우리캐피탈, JB자산운용, 광주은행 등 JB금융그룹 계열사
- 개인(신용)정보 이용목적 : JB금융그룹 자회사의 상품권유 및 판매 등의 마케팅활동
- ③ 제공대상 개인(신용)정보 : 필수적 수집, 이용 동의서에서 정하는 개인(신용)정보
- ④ 제공받는 자의 개인(신용)정보 보유 및 이용기간 : 계약 종료시까지

※ 상기 내용이 변동되는 경우 인터넷 홈페이지 계시 등을 통해 그 내용을 안내해드리며, 본 동의서는 미 계약이 성립되지 않는 경우 그 시점으로부터 효력을 상실합니다.

8페이지

### JB카드 업무위탁 처리를 위한 개인(신용)정보 제공 현황 고객교부용

#### 9페이지

당사가 본인으로부터 취득한 개인(신용)정보는 계약의 체결, 유지, 이행, 관리를 위해 아래의 위탁업체로 제공됨을 알려드립니다. 위탁업체 추가 또는 변경 시에는 당사 홈페이지를 통해 확인하실 수 있습니다.

(작성기준일 : 2018년 1월말 기준)

| NO | 제공목적                                  | 제공업체(재수탁업체)                           | 개인(신용)정보 제공항목                                                                         | 이용 및 보유기간                  |
|----|---------------------------------------|---------------------------------------|---------------------------------------------------------------------------------------|----------------------------|
|    |                                       | KCB, 금융결제원                            | 성명, 생년월일, 핸드폰번호, 통신사                                                                  | 인증거래 후 5년                  |
| 3  | 논인인동                                  | 브어피(주)                                | 성명, 카드번호, 유효기간, 생년월일                                                                  | 위탁계약종료시                    |
| 2  | 이메일, 문자발송                             | KT(문자), KskyB                         | 성명, 핸드폰번호                                                                             | 당해거 <mark>래</mark> 효력 종료 시 |
| 3  | 카드발급<br>부정사용방지믲조사                     | 비씨카드                                  | 성명, 전확번호, 수령지주소, 카드번호,<br>계좌정보, 비밀번호, 이용한도,<br>유효기간, 주거사항, 생일구분,<br>주민번호(카드발급), 팩스번호, | 당해거래 효력 종료 시               |
|    | 카드레스                                  | 비씨카드(우체국)                             | 성명, 주소, 전화번호, 등기번호,<br>카드번호 12자리                                                      | 배송완료 후 1년                  |
| 4  | 가느매공                                  | 비씨카드<br>((주)제니엘 외 4개 업체)              | 성명, 주소, 전화번호(가상번호),<br>주민등록번호(앞 6자리 + 뒤 1자리)                                          | 배송완료 후 2개월                 |
| 5  | 우편물(명세서 등)<br>발송 및 반송업무               | 비씨카드(대성전산)                            | 성명, 수령지주소, 핸드폰번호,<br>이용대금청구 내역                                                        | 발송작업완료 후 1개월               |
| 6  | 전화상담                                  | (주)UBASE                              | 개인식별정보, 신용거래정보 등                                                                      | 보유없이 필요정보 열람               |
| 7  | 가맹점업무<br>(중계/전표관리/거래/보관/<br>전자지급결제대행) | 비쎄카드                                  | 승인번호, 승인밀자, 승인금액                                                                      | 거래완료 후 5년                  |
| 8  | 자금정산                                  | 비씨카드                                  | 카드번호, 승인번호, 승인일자,<br>매출일자, 매출금액, ATM번호 등                                              | 거래완료후 5년                   |
| 9  | 부가서비스 업무대행<br>(바우처)                   | 비씨카드<br>(쿠프, SK플래닛, 텔코인)              | 성명, 개인식별정보, 주소, 연락처,<br>카드번호, 거래내역 등                                                  | 서비스제공 종료 시                 |
| 10 | 부가서비스 업무대행<br>(호텔숙박)                  | 이리스마케팅                                | 성명, 카드번호,<br>유효기간, 전화번호                                                               | 서비스제공 종료 시                 |
| 11 | 결제대금출금                                | 비씨카드                                  | 주민/사업자등록번호, 출금계좌번호,<br>출금요청금액, 출금요청일자                                                 | 거래완료 후 5년                  |
| 12 | 채권추심                                  | SGI신용정보<br>미래신용정보<br>고려신용정보<br>신한신용정보 | 성명, 주민등록번호, 핸드폰번호,<br>자택전화, 직장전화, 자택주소,<br>직장주소, 부서명, 소득/재산정보                         | 채권종료 <mark>시</mark>        |
| 13 | 사온품 <mark>,</mark> 판촉물 발송             | GS앰비즈                                 | 핸드폰번호                                                                                 | 당해거래 효력 종료 <mark>시</mark>  |
| 14 | 복지카드 운영                               | 이지웰페어(주)<br>이제너두(주)<br>SK플래닛(주)       | Cl, 신용카드 거래내역<br>(사용금액, 사용일자, 가맹점번호)                                                  | 위탁계약종료시                    |

출력하여 고객 보관

# 모바일 웹 신청 화면 안내

## 모바일 웹 초기화면

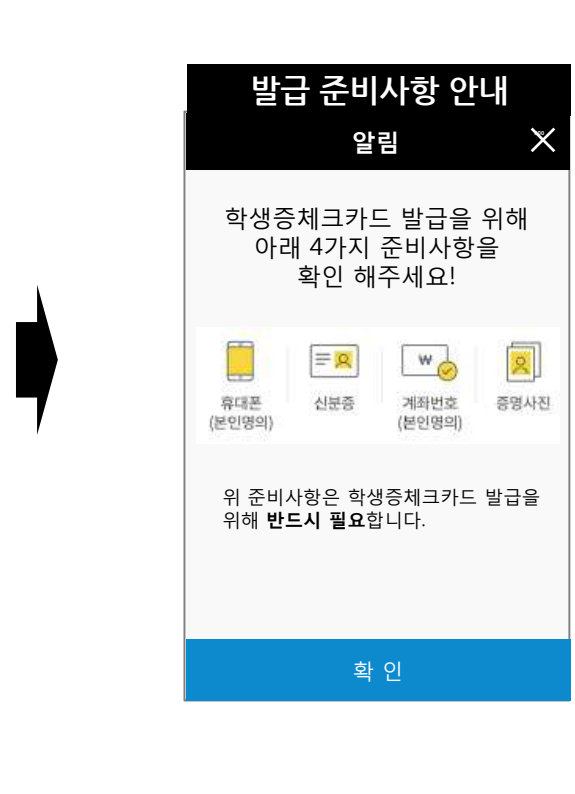

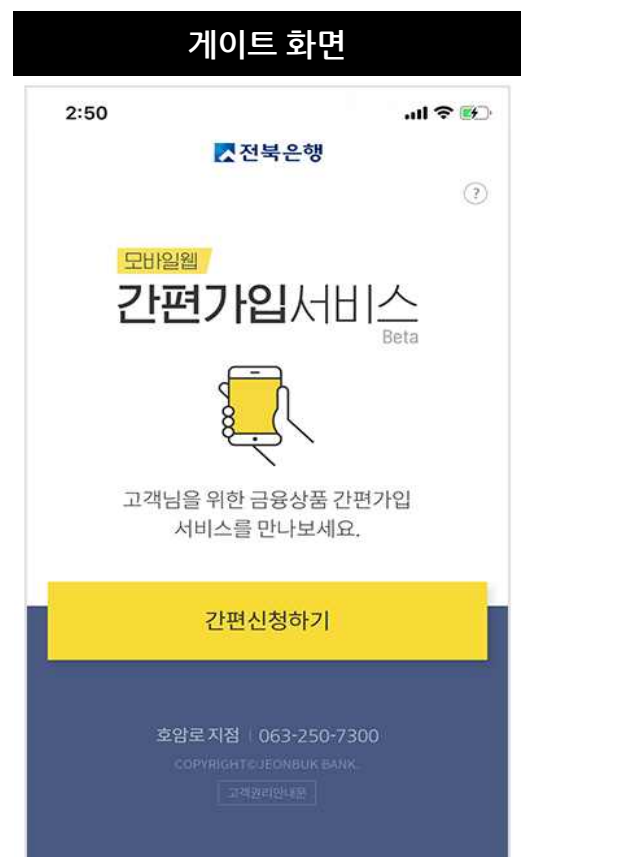

# 본인인증 및 개인정보동의

| 비아이즈 미 야카드이                             |                                                                                                    | 2:50             | - 11 S       |
|-----------------------------------------|----------------------------------------------------------------------------------------------------|------------------|--------------|
| 논안안동 및 작산동의                             | 위조                                                                                                    | <u>0</u>         | 관동의          |
| 고객님께 다양한 금융상품 추천을 위<br>추가 약관동의가 필요합니다.  | н                                                                                                    |                  |              |
| 전체동의                                    |                                                                                                    | ✓ 전체통의           |              |
| 개인정보 수집ㆍ이용 필수동의                         |                                                                                                    | ⊘ 필수약관 전체동       | 의            |
| ·동]                                     |                                                                                                    | [필수] 개인(신용)정보 수  | 집ㆍ이용ㆍ제공동의서   |
| 다금융서비스 이용약관                             | ×                                                                                                    | [파스] 게이/시요)저너 ㅈ  | 히 도이 서       |
| 다금융거래기본약관                               | ×.                                                                                                    | [BT] 102(28)82.2 | 1011         |
| 다이렉트 전자금융서비스 이용약관                       | ~                                                                                                    | [필수] 개인(신용)정보 제5 | 자 제공 동의서     |
| 아이에트 고객약관                               | ~                                                                                                    | [필수] 계약체결/이행 등을  | 』위한 동의서(SGI) |
| 권리안내문                                   | ~                                                                                                    | [판스] 저자금유거래기본    | 21(2)        |
| ]                                       |                                                                                                    | [27] CHE8/ (0/10 |              |
| 신용)정보 수집 · 이용 동의                        | ~                                                                                                    | [필수] 전자금융서비스이용   | <u> 홍</u> 약관 |
|                                         |                                                                                                    | [필수] 고객권리안내문     |              |
| 신용)정보 조회 동의                             | ×                                                                                                    |                  |              |
| ·····································   | ~                                                                                                    |                  |              |
| 년용)정보 수집 • 이용 • 제공 동의                   | ~                                                                                                    |                  | ol           |
| (신용)정보 제3자 제공 동의(서울보증보험)                | ~                                                                                                    | · 신네약관 신제공       | 의            |
| 체결/이행 등을 위한 동의(서울보증보험)                  | ~                                                                                                    |                  |              |
| (신용)정보 수십ㆍ이용 동의(금리우내)                   |                                                                                                    | [선택] 개인(신용)정보 수  | 집 이용 제공 동의서  |
| =]                                      |                                                                                                    | (상품서비스 안내 등)     |              |
| !(신용)정보 조회에 관한 사항                       | 1997 - 1997 - 1997 - 1997 - 1997 - 1997 - 1997 - 1997 - 1997 - 1997 - 1997 - 1997 - 1997 - 1997 - 1997 - 1997 - |                  |              |
| (신용)정보 필수적 수집 · 이용에 관한 사항               | ~                                                                                                    | 상품서비스 안내수단       |              |
| 용)정보 필수적 제공에 관한 사항                      | ~                                                                                                    | 🖂 SMS 😡 ୦ାକାହ    | ! 🕗 전화 😔 DM  |
| 개인정보 수집 • 이용 선택동의                       |                                                                                                    | [선택] 개인(신용)정보 수  | 집 이용 제공 동의서  |
| !(신용)정보 수집 • 이용 • 제공 동의<br>중서비스 안내 등)   |                                                                                                    | (JB급융지주 및 자회사간   | 상호 정보제공)     |
| !(신용)정보 수집 • 이용 • 제공 동의<br>금융지주 및 자회사간) | ~                                                                                                    | 상품서비스 안내수단       | ] 🕗 전화 🕢 DM  |
| 너비스 안내수단(선택)                            |                                                                                                    |                  |              |
| 전체 🕗 SMS 🕗 이메일 🕗 전화 🤇                   | DM                                                                                                    |                  |              |

### 체크카드신규

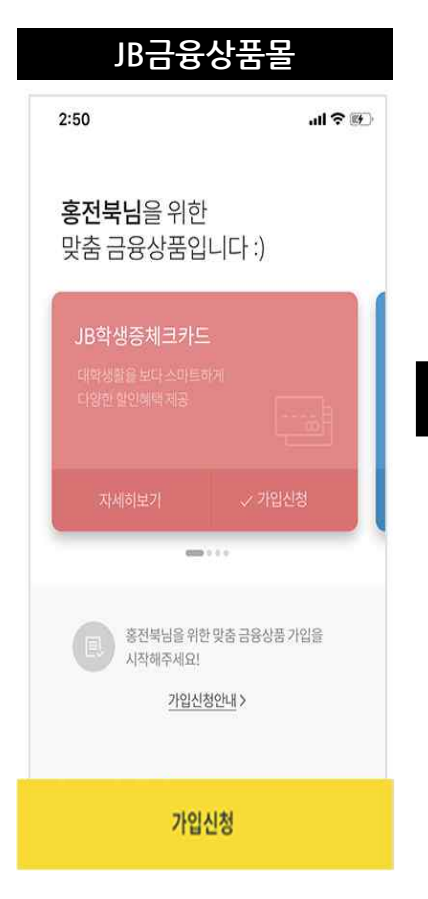

| n a a o                                                 | 금을                              | CDL                                                | D/EDD                                                                |                            |
|---------------------------------------------------------|---------------------------------|----------------------------------------------------|----------------------------------------------------------------------|----------------------------|
| 2:50                                                    | ati 🗢 👀                         | 2:50 가입진                                           | 네 확인사항                                                               | -11 <b>₹</b>               |
| JB학생증체크                                                 | 사<br>가드 정보                      | 가입전 기분/<br>특성금융개44정보의 보고 명                         | 사항을 체크합니다<br>네와용 테크합니다                                               | 파각                         |
| ·····································                   | · 기본서비스                         | 다음의 내용을 기재하여야 합<br>거래목적<br>자금원전                    | 합니다.<br>선택해주<br>선택해주                                                 | 세요 <b>~</b><br>세요 <b>~</b> |
| 국내전용<br>연회비                                             |                                 | 직업구분                                               |                                                                      | 선택                         |
| 국내 8천원 / 국내 작승용 1천원 / 프리미<br>옵션                         | 김 한백서비스 각 3성원                   | 전북은행의 예금 또는 거래                                     | 가 본인소유이신가돠                                                           | 2.7                        |
| <sup>무료교</sup> 양<br>혜택유형                                |                                 | 네, 맞습니다.                                           | 아니오                                                                  |                            |
| 개시백또는 J Money(포인트) 적립형 (<br>유의사항                        | 4백                              | 대한민국에만 납세의무가 5                                     | 있으신가요?                                                               |                            |
| 카드사용 등록일 : 신규 후 최초 카드사용<br>본인이 직접 카드를 수령한 경무에는 해<br>된니다 | 8 등록일을 말하며 신청인<br>당일이 카드사용 등록일이 | 네, 맞습니다.                                           | 아니오                                                                  |                            |
| 인체이자율:회원법,이용상품별 약정금<br>최고급리(연 24%) 이내,단,연체 발생시          | 리 + 최대 3%, 법정<br>1점에 약정금리가 없는   | 기재된 정보를 검증하기 위<br>있으며, 요청된 정보체줄을<br>경우 상품신정이 거절될 수 | 하여 <mark>추가적인 자료를</mark> (<br>  <mark>거부 또는 충분히 이루</mark><br>  있습니다. | 2구할 수<br>어지지 않             |
| 가입신청                                                    |                                 |                                                    |                                                                      |                            |
|                                                         |                                 |                                                    |                                                                      |                            |

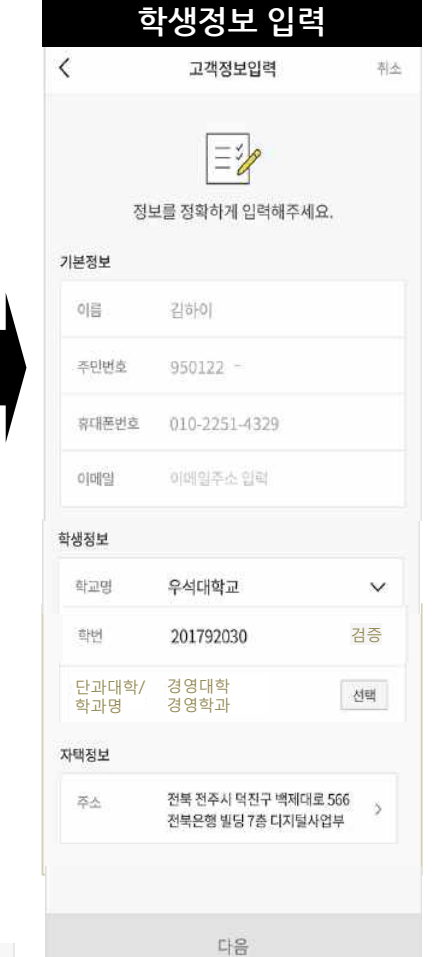

### \* 학교 별 학생정보 입력사항 상이(군산대, 원광대)

| 학교명        | 군산대학교        | ~  |
|------------|--------------|----|
| 학위         | 학사           |    |
| 확변         | 201792030    |    |
| 과대학/<br>과명 | 경영대학<br>경영학과 | 선택 |

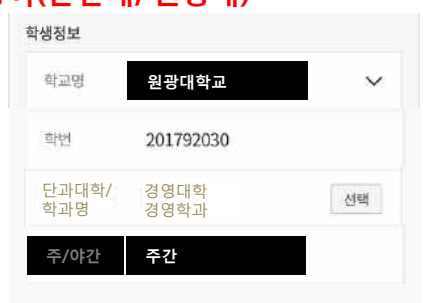

### 체크카드신규

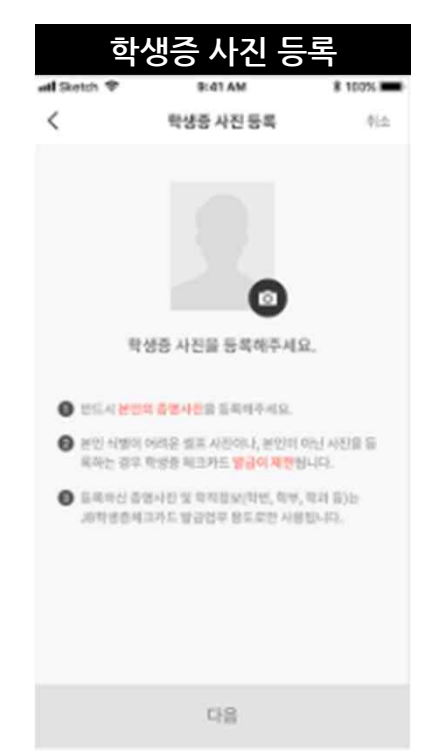

|      | 학생정보<br>입력  |
|------|-------------|
|      |             |
|      |             |
|      | 검색          |
|      |             |
|      |             |
| 자택정보 |             |
|      |             |
|      |             |
|      |             |
| 사진업로 | E           |
|      | 앨범에서 사진 선택  |
|      | 자진촬영        |
|      | *Jpg 파일만 가능 |
|      | 취 소         |
|      |             |

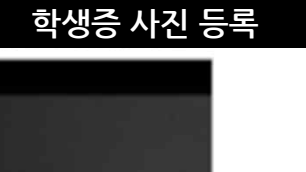

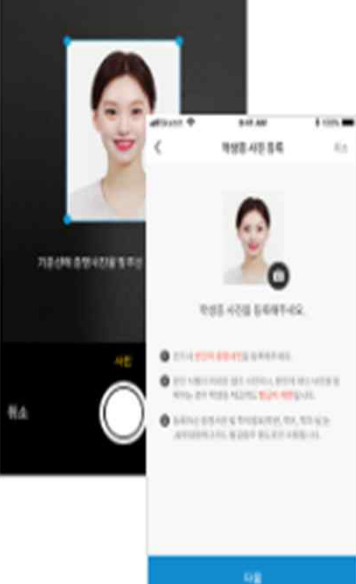

# 체크카드신규

실명확인

| Sketch 🌩                                                 | 9:41 AM                       | \$ 10                | 016 💻                                                                                                    |
|----------------------------------------------------------|-------------------------------|----------------------|----------------------------------------------------------------------------------------------------|
|                                                          | 카드신청                          |                      | 취소                                                                                                    |
|                                                          | <sup>14월 16</sup><br>3학생중체크가  |                      |                                                                                                    |
| (0) <b>8</b>                                             |                               |                      |                                                                                                    |
| и леониц                                                 | ś.                            |                      |                                                                                                    |
|                                                          |                               |                      |                                                                                                    |
| [시 수렵방법                                                  |                               |                      |                                                                                                    |
| [체 수행방법<br>이미일                                           |                               | 政策                   |                                                                                                    |
| 에서 수행방법<br>이메일<br>에게와<br>사용게 만드                          | 는 입중금통장오로 삼?                  | 자역                   |                                                                                                    |
| 해서 수절방법<br>이메일<br>(지좌<br>) 새롭게 만드<br>특은 평                | 는 민중금통장으로 삼?                  | 자백<br>명              | ~                                                                                                    |
| 4시 수정방법<br>이미일<br>4계좌<br>) 새롭게 만드<br>북은행<br>10-222-3313: | 는 입중금통장으로 설가<br>33 (JB팩스트주거래! | 자백<br>행<br>통장]       | ~ ~                                                                                                    |
| 시 수행방법<br>이매일<br>시제<br>사용 지 만드<br>유운 행<br>0-222-33133    | 는 입중금통장오로 설가<br>33 (JB퍼스트주거래) | 자역<br>형<br>통장]<br>계2 | <ul> <li></li> <li></li> <li>&lt;</li></ul> |

|         | 카드신청                        | ₹!¢    |
|---------|-----------------------------|--------|
|         | <sup>제국가도</sup><br>3학생중체크카드 |        |
| 148     |                             | ~      |
| 98      | KOM JEC                     | ONBUK  |
| 201     |                             | 신청     |
| 215     |                             | 신형     |
| 5분차 세비스 | 오픈 ở세(전                     | 예표시)   |
| 2년도     | 1회 50만원/1일 2                | 89900  |
| 125     |                             | 219    |
| 1414    | 전복 1002-123-                | 123455 |
| 6444    |                             | E-mail |

| <b></b>                              |
|--------------------------------------|
| (1) † lin                            |
| <b>약관동의</b> 취소                       |
|                                      |
| 9                                    |
| (준약권 🗸                               |
| 내기본약관 🗸                              |
|                                      |
| 제관한사항 ~                              |
| 척수집/이용에 관한 사랑 🛛 🗸                    |
| 덕제공에 관한 사람 🗸                         |
| NT인                                  |
| 성확인서 확인 · ·                          |
| 90 - C                               |
|                                      |
| 장 이자발생 안내확인                          |
| /계좌로 하는 경우, 마이너스 사용액은<br> 다.         |
| 5서를 찌공받고 그 내용을 충분히<br>5에 가입함을 확인합니다. |
| 약관들 이메일로 받겠습니다.                      |
| 이에일주소 입력                             |
|                                      |
| 전체동의                                 |

| 전자서명                                      | 체크카드신규신청왼                                         | 료          |
|-------------------------------------------|---------------------------------------------------|------------|
| '¶ & ₽)                                   | and taken 🗢 that day 🗧 bar Camp                   |            |
| 전자서명                                      | 훈전복님을 위한<br>맛집 군용상품입니다~)                          |            |
| 전자서명으로 사용할<br>호 <b>(숫자) 6자리</b> 를 설정해주세요. | ····································              |            |
|                                           | 접수되었습니다.<br>(프립디스 2018년<br>and Statuh 주 Inili AM  | 1 1375 🖛   |
| 컨호를 한번 더 입력해주세요.                          | · · · · · · · · · · · · · · · · · · ·             |            |
|                                           | 방출 신동 가정을 다우 신호하였고(가), 영호약한<br>관람에서 가정신방을 당하여주시었. | . 0        |
|                                           | 对自己型词称                                            | 3/1        |
|                                           | 38号包装相当外生。<br>2460mg/RA362/10216/2010年9月8日        | - <b>•</b> |
|                                           | 18年10日公司第4日<br>19月1日日<br>19月1日日                   |            |
|                                           | <b>전자금등</b><br>만하64/6796년일 가요.                    | 0          |
| <b>소</b> 확인                               |                                                   |            |
|                                           | ALM BOAL                                          |            |

※ 학교별신청정보상이

# 비대면 실명확인 절차 (계좌인증 및 신분증 촬영)

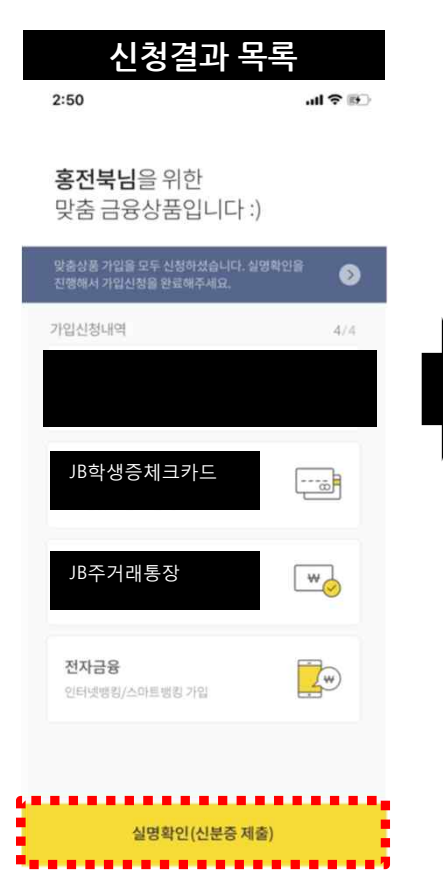

| ull Sketch 🗢 | 9:41 AM       | ≵ 100% ∎ |
|--------------|---------------|----------|
| <            | 계좌인증          | 취소       |
| 본인기          | 예좌 인증을 진행해주   | 세요.      |
| 🕗 새롭게 만드     | 는 계좌로 인증      |          |
| 전북은행         |               | ~        |
| 1010-222-33  | 1333[JB퍼스트주거래 | 통장] 🗸    |
| 계좌 비밀번호      |               | 0.000    |
|              |               |          |
|              |               |          |
|              | 확인            |          |
|              |               |          |

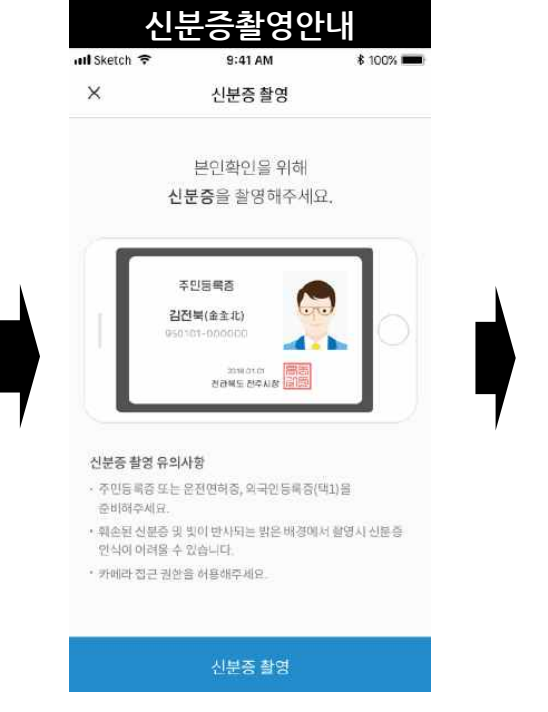

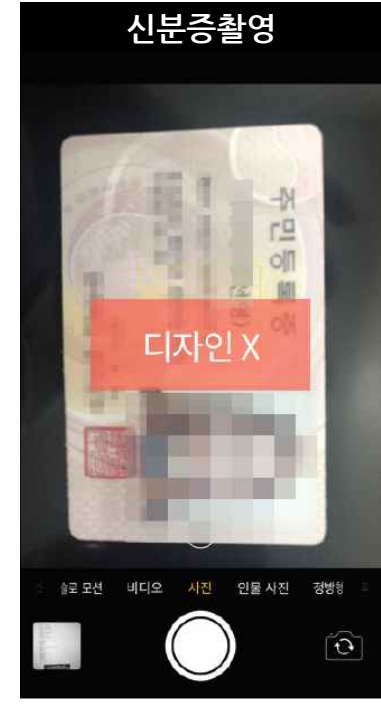

# 비대면 실명확인 절차 (계좌인증 및 신분증 촬영)

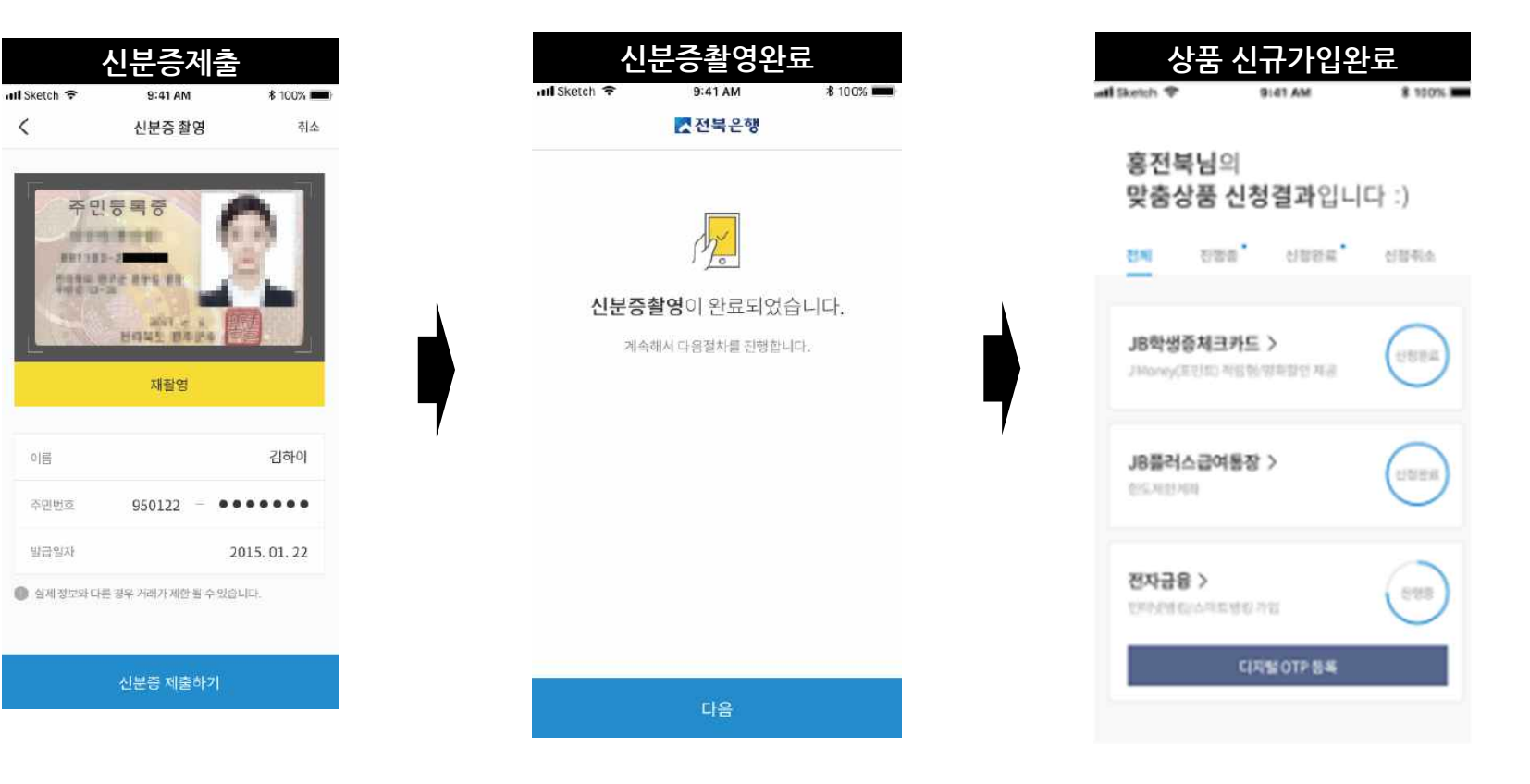

<

# 신청결과조회

| 2:50                                                                                | sti 🗢                                                                                            |
|-------------------------------------------------------------------------------------|--------------------------------------------------------------------------------------------------|
|                                                                                     | 신청결과조회                                                                                           |
| JB                                                                                  | 학생증체크카드                                                                                          |
|                                                                                     |                                                                                                  |
| 성내용                                                                                 | ,                                                                                                |
|                                                                                     |                                                                                                  |
|                                                                                     |                                                                                                  |
| 신청내용                                                                                | Ŷ                                                                                                |
| <b>신청내용</b><br>영문이름                                                                 | KIM JEONBUK                                                                                      |
| <b>신청내용</b><br>영문이름<br>후불교동카드                                                       | V<br>KIM JEONBUK<br>신청                                                                           |
| <b>신청내용</b><br>영문이름<br>후불교통카드<br>해외결제                                               | KIM JEONBUK<br>신청<br>신청                                                                          |
| <b>신청내용</b><br>영문이름<br>후불교동카드<br>해외결제<br>현금카드                                       | KIM JEONBUK<br>신청<br>신청<br>신청                                                                    |
| <b>신청내용</b><br>영문이름<br>후불교통카드<br>해외결제<br>현금카드<br>SMS 문자서비스                          | KIM JEONBUK<br>신청<br>신청<br>신청<br>모든결제(잔액표시)                                                      |
| <b>신청내용</b><br>영문이름<br>후불교동카드<br>해외결제<br>현금카드<br>SMS 문자서비스<br>요청한도                  | KIM JEONBUK<br>신청<br>신청<br>모든결제(잔액표시)<br>1회 50만원/1일 200만원                                        |
| 신청내용<br>영문이름<br>후불교통카드<br>해외결제<br>현금카드<br>SMS 문자서비스<br>요청한도<br>결제일                  | KIM JEONBUK<br>신청<br>신청<br>모든결제(잔액표시)<br>1회 50만원/1일 200만원<br>21일                                 |
| <b>신청내용</b><br>영문이름<br>후불교통카드<br>해외결제<br>현금카드<br>SMS 문자서비스<br>요청한도<br>결제일<br>결제계좌   | KIM JEONBUK<br>신청<br>신청<br>모든결제(잔액표시)<br>1회 50만원/1일 200만원<br>21일<br>전북 1002-123-123456           |
| 신청내용<br>양문이름<br>후불교동카드<br>해외결제<br>현금카드<br>SMS 문자서비스<br>요청한도<br>결제일<br>결제계좌<br>명세서수렴 | KIM JEONBUK<br>신청<br>신청<br>모든결제(잔액표시)<br>1회 50만원/1일 200만원<br>21일<br>전북 1002-123-123456<br>E-mail |

## 체크카드신규 - 증명사진 불일치시

#### ID카드 사진 재등록 요청 LMS

#### [전북은행] 학생증카드 사진 재촬영 요청

고객님 00월 00일 신청하신 학생증 체크 카드 증명사진이 정상적으로 제출되지 않았습니다.

**아래의 URL**로 접속하시어 사진을 다시 한 번 등록해주시기 바랍니다.

\*학생증체크카드 사진등록 바로가기 : https://m.jbbank.co.kr/jb\_agree.act

본임임을 식별하기 어려운 사진을 등록 하는 경우 학생증체크카드 발급이 거절 될 수 있습니다.

\* 전북은행 고객센터 : 1588-4477

\* 무료수신거부 : 070-000-0000 \* 준법감시인심의필 제 2017-가-0000호

(2019.00.00)

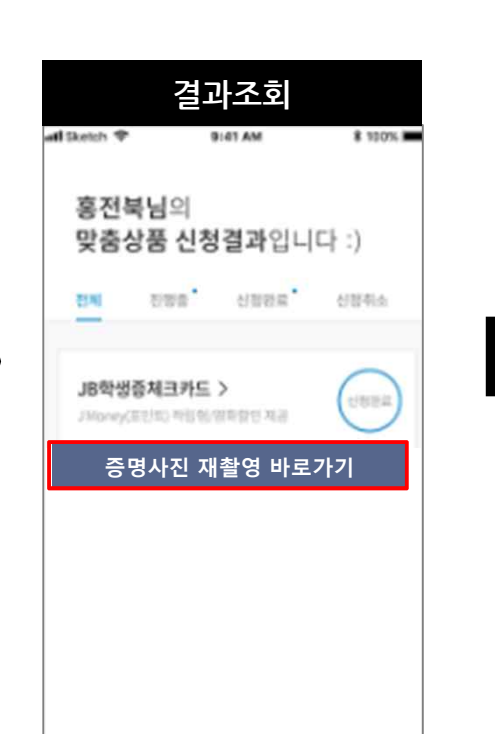

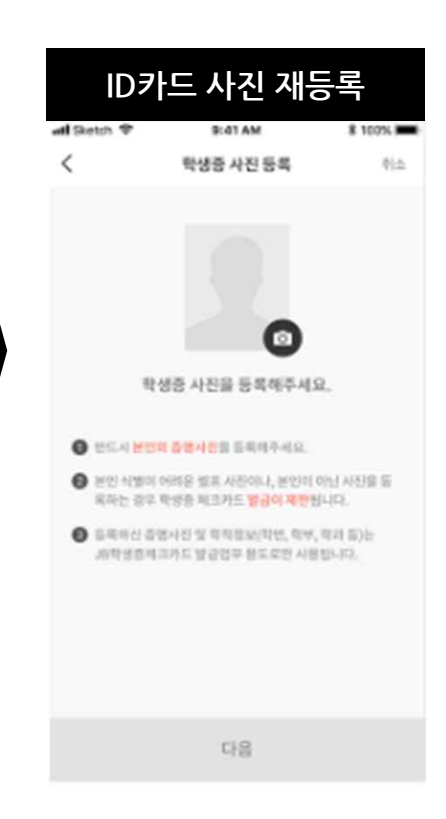

제출된 ID카드 사진이 신분증 사진과 불일치하는 경우, 재촬영 요청 LMS 전송

Url확인 후 사진 재등록

# 요구불신규 (당행 요구불계좌 미보유 시)

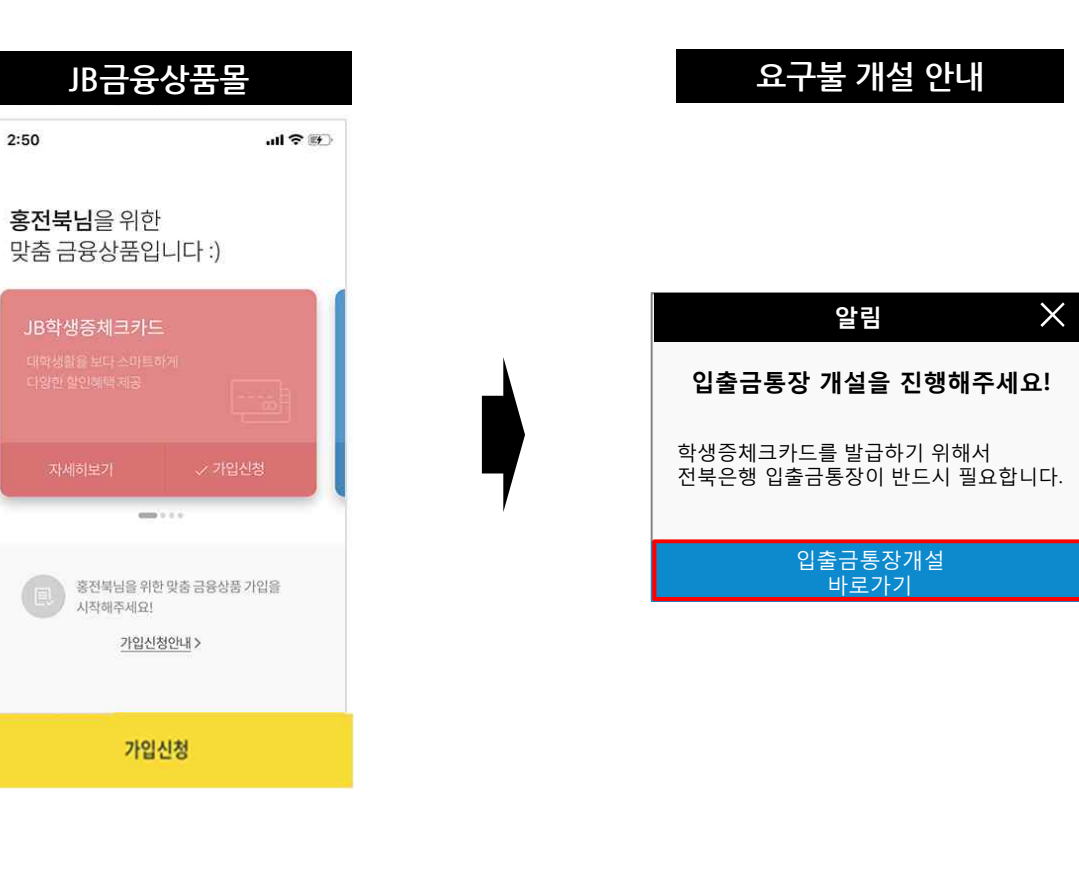

2:50

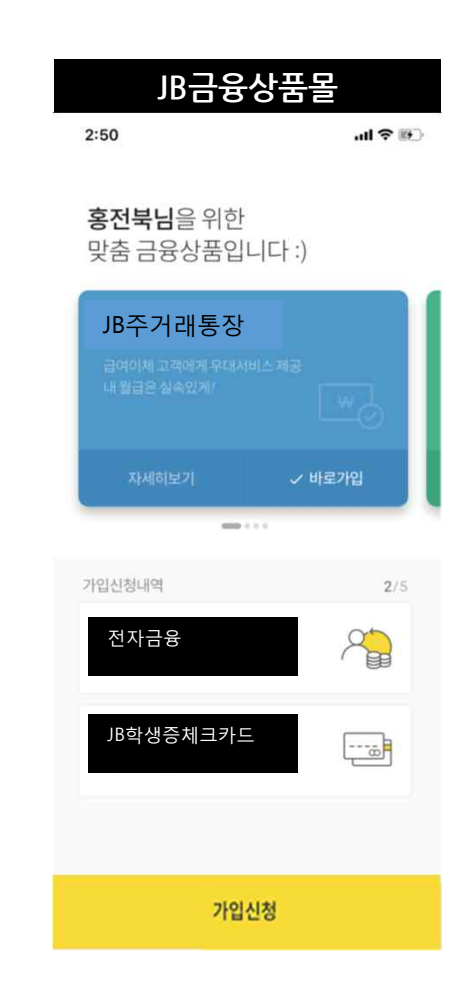

# 요구불신규 (당행 요구불계좌 미보유 시)

CDD/EDD

가입전 확인사항

전북은행의 예금 또는 거래가 본인소유이신가요?

기재된 정보를 검증하기 위하여 추가적인 자료를 요구할 수

있으며, 요청된 정보제춤을 거부 또는 충분히 이루어지지 않는

확인

네, 맞습니다.

네, 맞습니다.

대한민국에만 납세의무가 있으신가요?

경우 상품신청이 거절될 수 있습니다.

선택해주세요 🗸

선택해주세요 🗸

아니오

아니오

2:50

거래목적 자금원천

|                      | 신청정보입력                                                  |                                                        |  |  |  |  |
|----------------------|---------------------------------------------------------|--------------------------------------------------------|--|--|--|--|
| al 🗢 🖭               | < শা                                                    | <b>좌개설</b> 취소                                          |  |  |  |  |
| 취소<br>**에<br>해<br>비밀 | <sub>입호</sub><br>JB주가                                   | asa<br>I래통장                                            |  |  |  |  |
|                      | 우대서비스 🕧                                                 |                                                        |  |  |  |  |
| ·세요 🗸                | 금리 우대                                                   | 수수료 우대                                                 |  |  |  |  |
|                      | 급여이체 지정일                                                |                                                        |  |  |  |  |
|                      | 설정                                                      | 미설정                                                    |  |  |  |  |
| 선택                   | 급여일                                                     |                                                        |  |  |  |  |
| ₽?                   |                                                         | ~                                                      |  |  |  |  |
| 2                    | 비밀번호 설정                                                 |                                                        |  |  |  |  |
|                      | 비밀번호                                                    |                                                        |  |  |  |  |
| Σ                    | 비밀번호 확인                                                 |                                                        |  |  |  |  |
|                      | 생년월일, 전화번호, 연속된                                         | 숫자 사용불가                                                |  |  |  |  |
| 요구할 수<br>'어지지 않는     | 금융거래 목적 확인                                              |                                                        |  |  |  |  |
|                      | 타인으로부터 통장대여 요                                           | 청몰 받은 사실이 있나요?                                         |  |  |  |  |
|                      | ં ન                                                     | <del>-</del> ୬୦୦ ବି                                    |  |  |  |  |
|                      | 타인으로부터 신용등급 상<br>통장개설을 요청받은 사실                          | 향, 대출 등의 목적으로<br>이 있나요?                                |  |  |  |  |
|                      | 🕗 ધ                                                     | 🖌 아니오                                                  |  |  |  |  |
|                      | 금융거래 한도계좌 이체한도 !                                        | 금융거래 한도계좌 이체한도 안내                                      |  |  |  |  |
|                      | 금융사고 방지를 위해 입출금<br>개설됩니다. 이후 전복은행 가<br>확인되면, 일반계좌로 전환되어 | [장은 '금용거래 한도계좌'로<br>백내역 등을 통해 금용거래 목적이<br>네 한도가 상황됩니다. |  |  |  |  |

| <ul> <li>· 창구출급거래</li> </ul> | 100만 |
|------------------------------|------|
| • ATM 이체/인출                  | 30만  |
| <ul> <li>전자금융</li> </ul>     | 30만  |
|                              |      |

✓ 위 안내에 대해 확인하고 이해합니다.

|        | ul 🗢 🕪 | 2:50                           |
|--------|--------|--------------------------------|
| -[다 :) |        | 급여이체                           |
|        |        | 상품설명                           |
|        | ***    | 가입대상                           |
|        |        | 실명의 개인(1                       |
| ✓ 바!   | 로가입    | 가입한도                           |
|        |        | 제한없음                           |
| 1.0    |        | 예금종류                           |
|        | 2/5    | 저죽예금                           |
|        | 4/0    | 적용이율                           |
| 1 4.5% |        | 매일의 최종잔<br>이율을 변경한<br>적용합니다. 미 |
|        |        | 우대이율                           |
|        |        | 아래의 우대요                        |

|                                                                                                | 상품설명서                                                                        |                         |
|------------------------------------------------------------------------------------------------|------------------------------------------------------------------------------|-------------------------|
| 2:50                                                                                           |                                                                              | al 🗢 🖭                  |
| 급여이체고                                                                                          | JB주거래통장<br>1객에지 우대서비스를 제공하는                                                  | ¥<br>입출금통장              |
| 상품설명                                                                                           | 금리보기                                                                         | 우대서비스                   |
| 가입대상<br>실명의 개인(1인<br>가입한도<br>제한없음<br>여금종류<br>저축예금<br>적용이율<br>매일의 최종잔액<br>이용을 변경한 2<br>적용합니다.매합 | ! 1계좌)<br>1에 대하여 고시된 저축예금의 이율<br>성우에는 변경한 날로부터 고시된 이<br>실 제4금요일에 생하여 익일에 원금§ | 을 적용하며,<br>몸을<br>음더합니다. |
| <b>우대이율</b><br>아래의 우대요건<br>매일 최종잔액을                                                            | d을 충족한 가입자에게는 기본 저축여<br>1 기준으로 한 금액별 우대이율을 드                                 | 계금 이율에<br>립니다.          |
| 1. 우대요건 : 거<br>※ 신규 및 전환<br>급여이체 및 당행                                                          | 래일 전전월 급여이체 건당 50만원 0<br>고객은 신규일(전환일)부터 2개월 최<br>광거래 실적과 관계없이 우대서비스          | 이상 실시고객<br>후 말일까지<br>제공 |
| 2. 급여이체 인정                                                                                     | 범위                                                                           |                         |
|                                                                                                |                                                                              |                         |

### JB금융상품몰 2:50

#### **홍전북님**을 위한 맞춤 금융상품입니

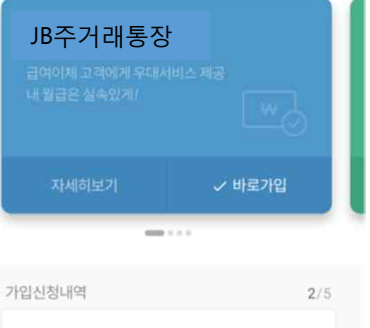

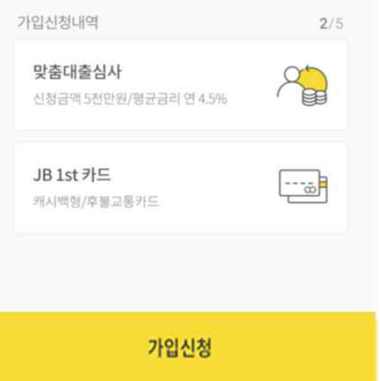

| 7 | -0 | 신 | 청 |
|---|----|---|---|

# 요구불신규 (당행 요구불계좌 미보유 시)

| 2:50                                  |                                                | ''' (ji                |
|---------------------------------------|------------------------------------------------|------------------------|
|                                       | 신청정보확인                                         | ŕ                      |
|                                       | 입출금통장                                          |                        |
|                                       | JB주거래통                                         | 장                      |
| 신청내용                                  |                                                |                        |
| 급여일                                   |                                                | 매월 21일                 |
| 우대서비스                                 | ŝ                                              | 수수료우대                  |
| 라리점                                   |                                                | 세종아름지점                 |
| 거래 한도                                 | 계좌 이체한도 안내                                     |                        |
| 181174                                | · 지를 위해 이态그토자의                                 |                        |
| 금융거리 한<br>금융거래 한<br>동을 통해 금<br>한도가 상황 | 한도계좌'로 개설됩니다. 이후<br>금융거래 목적이 확인되면, 일!<br>[됩니다. | 전복은행 거래내역<br>반계좌로 전환되어 |
|                                       | 금거래                                            | 100만원                  |
| <ul> <li>창구출</li> </ul>               |                                                | 200121                 |
| · 창구출<br>· ATM 0                      | 체/인출                                           | 2014                   |

| (연결금통전<br><b>JB주거래통장</b><br><b>전체동의</b><br>관품실명서<br>내급가테기본약관<br>(평가례확인서<br>레급자보호법실명 확인<br>2행상품 구속행위 규제제도 안내<br>약간 및 상품실명서를 제공분받고 그 내용을 총<br>이해하며 본 산품에 가의하은 확이하니다.                                                                                                    | <b>&gt;</b> > > > > > > > > > > > > > > > > > > |
|----------------------------------------------------------------------------------------------------|-------------------------------------------------|
| JB주거래통장         ⑦ 전체동의         >> 전체동의         >> 전체용의         >> 전체용의         >> 전체용의         >> 전체용의         >> 전체용의         >> 전체용의         >> 전체용의         >> 전체용의         >> 전체용의 <t< td=""><td><b>&gt;</b> &gt; &gt; &gt; &gt; &gt; &gt;</td></t<> | <b>&gt;</b> > > > > > >                         |
| <ul> <li>· 전체동의</li> <li>· 플실명서</li> <li>· 레크가래기본약관</li> <li>· け양가래 확인서</li> <li>· 레크자보호법 설명 확인</li> <li>· ሶ행상품 구속행위 규제제도 안내</li> <li>역관 및 상품설명서를 제공받고 그 내용을 충<br/>이제하며 본 산품에 가이하운 환이하니다</li> </ul>                                                                                                    | * * * * *                                       |
| 상품설명서<br>배금가래기본약관<br>네금자보호법 설명 확인<br>2행상품 구속행위 규제제도 안내<br>약관 및 상품설명서를 제공받고 그 내용을 충<br>이제하며 본 사프에 가의하우 확이하니다                                                                                                    | * * * * *                                       |
| 내금거래기본약관<br>나당거래 확인서<br>테금자보호법 설명 확인<br>2행상품 구속행위 규제제도 안내<br>약관 및 상품설명서를 제공받고 그 내용을 충<br>이제하며 보 사프에 가의하우 환이하니다                                                                                                    | ~ ~ ~ ~ ~                                       |
| 1평가래 확인서<br>테금자보호법 설명 확인<br>역상동 구속행위 규제제도 안내<br>약관 및 상품설명서를 제공받고 그 내용을 충<br>이제하며 보 사프에 가이하우 화이하니다.                                                                                                    | ~ ~ ~                                           |
| 에금자보호법 실명 확인<br>2행상품 구속행위 규제제도 안내<br>약관 및 상품설명서를 제공받고 그 내용을 충<br>이제하며 보 사프에 가이하우 화이하니다.                                                                                                    | ~                                               |
| 2행상품 구속행위 규제제도 안내<br>약관 및 상품설명서를 제공받고 그 내용을 충<br>이체하며 보 사프에 가이하은 화이하니다                                                                                                    | $\checkmark$                                    |
| 약관 및 상품설명서를 제공받고 그 내용을 충<br>이체하며 볼 사품에 가이하우 화이하니다                                                                                                    |                                                 |
| 아메이어 큰 승규에 가슴감을 탁 만들어야.                                                                                                    | 분히                                              |
| [선택] 상품 이용약관을 이메일로 받겠습니다                                                                                                    | ŀ.                                              |
| 이메일 이메일주                                                                                                    | 주소 입력                                           |
|                                                                                                    |                                                 |
|                                                                                                    |                                                 |
|                                                                                                    |                                                 |

|    |        | 전   | 사     | 서     | HО       |       |       |   |
|----|--------|-----|-------|-------|----------|-------|-------|---|
| 2: | :50    |     |       |       |          |       | l 🕈 🖪 | Ð |
| <  |        |     | 전자    | 서명    |          |       |       |   |
|    |        |     |       |       |          |       |       |   |
|    |        | 전자/ | 너명의   | 으로 시  | ·<br>용 힐 | ł.    |       |   |
|    | 비밀번호   | (숫자 | ) 6지  | 리를    | 설정       | 해주    | 세요.   |   |
|    |        |     |       |       |          |       |       |   |
|    |        | 0   | 0     | 0     |          |       |       |   |
|    |        |     |       |       |          |       |       |   |
|    | нісін  | 古르  | 하버    | 다이    | 려해       | 즈세    | 0     |   |
|    | -1 m L | 222 | 62.62 | -1 -1 | -1-11    | 1.2.1 | hde a |   |
|    |        |     | •     |       | •        |       |       |   |
|    |        |     |       |       |          |       |       |   |
|    |        |     |       |       |          |       |       |   |
|    |        |     |       |       |          |       |       |   |
|    |        |     |       |       |          |       |       |   |
|    |        |     |       |       |          |       |       |   |
|    |        |     |       |       |          |       |       |   |
|    |        |     |       |       |          |       |       |   |
|    |        |     |       |       |          |       |       |   |
|    | 취소     |     |       |       |          | 회이    |       |   |

×

### 요구불신규신청완료 all 🕈 🖬 **홍전북님을** 위한 ~ In the all allowed and JB주거래통장 가입신청이 접수되었습니다. 2:50 all 🗢 🐠 < 카드신청 취소 학생증카드 신청정보입력, 1st 카드 페이지이동 영문이름 이관에서 사용하는 영문였과 동일하게 입력해주세요. 후불교통카드 신청 미신청 해외결제 사용가능 사용불가 결제계좌 전복은행 $\sim$ 1010-222-331333 [JB퍼스트주거래통장] $\sim$ 계좌확인

[번호 표시

02.59

# 전자금융신규

#### JB금융상품몰 2:50 al 🕈 🕪

#### **홍전북님**을 위한 맞춤 금융상품입니다:)

| 전자금융<br>인터넷에티스마트방티 가<br>인리한 금융성화~ | []@       |
|-----------------------------------|-----------|
| 자세히보기                             | ✓ 바로가입    |
|                                   |           |
| JB주거래통장                           | 3/5       |
| JB학생증체크카드                         | 2         |
|                                   |           |
| 실명확인<br>(신분증 제출)                  | 계속해서 가입신청 |

#### 상품설명서 2:50 (**a** 🕈 In.

개인용 전자금융

#### 가입대상 실명의 개인 및 개인사업자, 법인(양업정 방문 필요)

가입방법 양업점 및 전자적 장치를 통해 가입 \* 전차력 참처: 합류의, 전화기, 휴대기기 등 전차력 방법으로 전차금융가에 합보해 전송하거나 처리하는데 이용되는 함치

아용방법 • [인터넷뱅킹]은 PC 등 인터넷이 가능한 이용에세를 이용하여 운행 업무를 이용할 수 있는 서비스입니다. • [스마트뱅킹]은 스마트폰 등 휴대기가를 이용하여 운영 업부를 아용할 수 있는 서비스입니다.

• [웹레뱅킹]은 전화기를 이용하여 은행 업무를 이용할 수 있는 서비스입니다.

• 운행은 이용자 확인을 위해 운행이 요청한 사항과 이용자가 이용해 제에 입력한 내용이 은행에 동록되어 있는 것 또는 은행에서 계산한 것과 일치할 경우 이용자 본인으로 긴주하여 서비스를 제공합니다.

#### 이용시간

.

• 이용자는 은행이 장한 시간 이내에서 서비스를 이용하실 수 있습니다.

\* [스마토뱅킹]은 스마트폰 등 휴대기기를 이용하여 운동업무류 이용할 수 있는 서비스입니다.

가입신청

| C                                    | DD/ED                                                       | D              |                |         |
|--------------------------------------|-------------------------------------------------------------|----------------|----------------|---------|
| 2:50<br>×                            | ▶전북은행                                                       |                | ad 🕈 💽         | <       |
|                                      | = 5/10                                                      |                |                |         |
| 가입                                   | 전 기본사항을 체크                                                  | 합니다.           |                |         |
| 거래목적                                 |                                                             | 선택해주           | A(19. 🗸        |         |
| 자금원천                                 |                                                             | 선택해주           | Ma 🗸           | 0       |
| 직업구분                                 |                                                             |                | 선택             | 기존대     |
| 전북은행의 예금 9                           | 는 거래가 본인소유                                                  | 이신가도           | 2?             |         |
| 네, 맞습니                               | c).                                                         | 아니오            | 2              | 기존      |
| 대한민국에만 납세                            | 의무가 있으신가요?                                                  |                |                | a       |
| 네, 맞습니                               | 다.                                                          | 아니오            |                | OLE     |
| 기세된 정보를 경험<br>요청된 정보세출을<br>상품시장이 거절을 | [하기 위하여 <b>수가적인 지</b><br>[ <b>거부</b> 또는 중문의 이루이<br>[수 있습니다. | ■ 요구!<br>지지 않는 | 월 수 있으며,<br>경우 | 1       |
|                                      |                                                             |                |                | <u></u> |
|                                      | 확인                                                          |                |                |         |

|                                                                                                    |           | 신                                                                                                    | 청정보입                       | 력             |                         |                                              |       |             |
|----------------------------------------------------------------------------------------------------|-----------|----------------------------------------------------------------------------------------------------|----------------------------|---------------|-------------------------|----------------------------------------------|-------|-------------|
| 2:50                                                                                                    | .41 ♥ Ib. | 2:50                                                                                                    |                            | al 🕈 😥        | 2:50                    |                                              |       | <b>₹</b> 80 |
| ( 8                                                                                                    | ·품가입 취소   | <                                                                                                    | 상품가입                       | 취소            | <                       | 상품가입                                         |       | 취소          |
| 개인용                                                                                                    | · 전자금융    |                                                                                                    | (1128)<br>개인용 전자금융         | D             | 개                       | (198) 전자금:                                   | 8     |             |
| 对称政策情况                                                                                                    | 송서취인      | -487HD 8                                                                                                    | 81                         | 중복확인          | 2.0000000000            |                                              | 84    | <b>8</b> 2  |
| • ================                                                                                                    | 1         | • 20152524                                                                                                    | 조합(6-87(국)                 |               | • • • • • • • • • • • • | -41172                                       |       |             |
| 이존에 발급받은 OTP가 있으                                                                                                    | 2년가요?     | 기존에 발급받은                                                                                                    | OTP가 있으신가요?                |               | 이체한도 설정                 |                                              |       |             |
| 비, 연습니다.                                                                                                    | 아니오       | 네, 있을                                                                                                    | 3니다.                       | 아니오           | 1約0101円円                |                                              | 21111 | 만원          |
| 120TP 58                                                                                                    |           | 디지털 OTP 등록                                                                                                    | 12                         |               | 180.0100548             |                                              | anga: | 만원          |
| CTP 홈 전체하세요                                                                                                    | ×         | 010-1234-                                                                                                    | 5678                       | 민중묘청          |                         | 10 14 10 10 10 10 10 10 10 10 10 10 10 10 10 |       |             |
| 이체한도 설질                                                                                                    |           | <u>민</u> 중번호입                                                                                                    |                            | 2:59          | 세터번호텔 선택해               | 49.                                          |       | ~           |
| 10101000                                                                                                    | anten 반원  | 이체한도설정                                                                                                    |                            |               | 이일번호                    |                                              | 1.1   |             |
| )#nonfile                                                                                                    | 금비입이 반원   | 1회 이제한도                                                                                                    |                            | 금액입적 만원       |                         |                                              |       |             |
| D THE REAL PROPERTY OF THE REAL PROPERTY OF THE REA | NER 1910  | 1일 이체한도                                                                                                    |                            | Reille 만원     |                         |                                              |       |             |
| 8금제파동복                                                                                                    |           | 1 at movies     1     1     1     1     1     1     1     1     1     1     1     1     1     1     1     1     1     1     1     1     1     1     1     1     1     1     1     1     1     1     1     1     1     1     1     1     1     1     1     1     1     1     1     1     1     1     1     1     1     1     1     1     1     1     1     1     1     1     1     1     1     1     1     1     1     1     1     1     1     1     1     1     1     1     1     1     1     1     1     1     1     1     1     1     1     1     1     1     1     1     1     1     1     1     1     1     1     1     1     1     1     1     1     1     1     1     1     1     1     1     1     1     1     1     1     1     1     1     1     1     1     1     1     1     1     1     1     1     1     1     1     1     1     1     1     1     1     1     1     1     1     1     1     1     1     1     1     1     1     1     1     1     1     1     1     1     1     1     1     1     1     1     1     1     1     1     1     1     1     1     1     1     1     1     1     1     1     1     1     1     1     1     1     1     1     1     1     1     1     1     1     1     1     1     1     1     1     1     1     1     1     1     1     1     1     1     1     1     1     1     1     1     1     1     1     1     1     1     1     1     1     1     1     1     1     1     1     1     1     1     1     1     1     1     1     1     1     1     1     1     1     1     1     1     1     1     1     1     1     1     1     1     1     1     1     1     1     1     1     1     1     1     1     1     1     1     1     1     1     1     1     1     1     1     1     1     1     1     1     1     1     1     1     1     1     1     1     1     1     1     1     1     1     1     1     1     1     1     1     1     1     1     1     1     1     1     1     1     1     1     1     1     1     1     1     1     1     1     1     1     1     1     1     1     1     1     1     1     1     1     1     1     1     1     1     1     1 | [역왕/1일 비디만드 5 <b>91원</b> ] |               |                         | 1000                                         |       |             |
| 제되번호를 산백하세요.                                                                                                    | ×         | 출금계좌 등록                                                                                                    |                            |               |                         | 다음                                           |       |             |
| 비행면요                                                                                                    | 1.1.1.1   | 계좌번호륨신                                                                                                    | 한탁하세요.                     | ~             | EN 21                   | Case 3                                       |       |             |
|                                                                                                    |           | 비밀번호                                                                                                    | _                          |               | 텔레                      | 뱅킹 가입                                        | 고객    |             |
| 16                                                                                                    | <b>UB</b> | но                                                                                                    | Case 2                     | ר ד.<br>ד. ד. |                         |                                              |       |             |
| Ca                                                                                                    | ase 1     | <u> </u>                                                                                                    | [메세 미오규                    |               |                         |                                              |       |             |

OTP보유고객

# 전자금융신규

| 약관등의         취           기간인용 전자금융         기간인용 전자금융           관지금봉기본액관         2           관지금봉기본액관         2           관지금봉치분액관         2           관리공육서비스막관         2           이 위관 및 상품설명치를 제공받고 그 사용을 등분하<br>여배부며 분 실종에 가끔함을 확인줍니다.         2           이 위관 및 상품설명치를 제공받고 그 사용을 등분하<br>여배부며 분 실종에 기급함을 확인줍니다.         2           이 위관 및 상품설명치를 제공받고 그 사용을 증분하<br>여배부며 분 실종에 기급함을 확인줍니다.         2 | <                                                                                                    | 2:50                             |                                     | al 🗢 🛤         |
|----------------------------------------------------------------------------------------------------|----------------------------------------------------------------------------------------------------|----------------------------------|-------------------------------------|----------------|
| 기인용 전자금융         · · · · · · · · · · · · · · · · · · ·                                                                                                    | 기인용 전자금융         ····································                                                                                                    | <                                | 약관동의                                | 취              |
| <ul> <li>전체동의</li> <li>전체공용기본액표</li> <li>전체금융시비스막표</li> <li>아르 및 상품설명서를 제공받고 그 내용을 중분하<br/>이해박파 본 상품에 가입할을 확인합니다.</li> <li>(신백) 상품 여용약관들 이해당로 받겠습니다.</li> <li>아이당수소 함석</li> </ul>                                                                                                    | 전체동의         전지금방기문박태         전지금방기문박태         전지금방기문박태         전지금 응시비스 마감         이 위관 및 상품 설명 서話 제공편고 그 새동을 동문히<br>이해박태 분 상품에 가입했을 확인줍니다.         이 위관 및 상품 영웅 약관 등 이해 및 로 받겠습니다.         이 예정         이 예정         이 예정 |                                  | 에마<br>개인용 전자금:                      | 8              |
| 전지금방기문역관<br>전지금방시비스학원<br>· 여러 및 상품설명시를 제공받고 그 내용을 동분하<br>이해부며 본 상품에 가입진을 확인합니다.<br>· (선택] 상품 이용약관를 이해받로 받겠습니다.<br>· 이야길 수소 일적                                                                                                    | 전지금방기문역원<br>전지금융사비스막원<br>· 여러 및 상품설명서를 제공받고 그 내용을 증분하<br>여해하며 분 실통에 가면질을 확인합니다.<br>· (선택) 상품 여용약관을 이해있을 받겠습니다.<br>· 이해임 · · · · · · · · · · · · · · · · · · ·                                                               | <ul> <li>전체</li> </ul>           | (동의                                 |                |
| 2013급유사비스마크 · · · · · · · · · · · · · · · · · · ·                                                                                                    | 전지급유사비스마타                                                                                                    | 전자공용기                            | Rear the                            | ~              |
| <ul> <li>아관 및 상품설명서를 제공받고 그 내용을 증분히<br/>이해하며 본 상품에 가입함을 확인합니다.</li> <li>(선택 상품 이용약관을 이해됨로 받겠습니다.</li> <li>이야임 수소 입약</li> </ul>                                                                                                    | <ul> <li>아진 및 상품설명처를 제공받고 그 내용을 충분히<br/>이해박며 본 상품에 가입할을 확인합니다.</li> <li>[선택] 상품 이용약관를 이해됐로 받겠습니다.</li> <li>이미일</li> </ul>                                                                                                   | 初知音器A                            | 间公司组                                | 4              |
| 이이킹 · · · · · · · · · · · · · · · · · ·                                                                                                    | <ul> <li>(신역) 상품 이용약관품 이에필요 발했습니다.</li> <li>이이길 수소 일약</li> </ul>                                                                                                    | <ul> <li>아관 및<br/>이해박</li> </ul> | 상품설명서를 제공받고 그 니<br>며 본 상품에 가입함을 확인함 | (응을 충분히<br>니다. |
| <b>পালার</b> কন যাব                                                                                                    | $\label{eq:constraint} double \phi \neq 21\mathrm{cm}$                                                                                                    | <ul> <li>1948</li> </ul>         | 성품 이용약관률 이메일로 받                     | 放습니다.          |
|                                                                                                    |                                                                                                    | atats)                           |                                     | ****           |
|                                                                                                    |                                                                                                    |                                  |                                     |                |
|                                                                                                    |                                                                                                    |                                  |                                     |                |
|                                                                                                    |                                                                                                    |                                  |                                     |                |
|                                                                                                    |                                                                                                    |                                  |                                     |                |
|                                                                                                    |                                                                                                    |                                  | 다음                                  |                |

| 2:50                                |                                    | all 🗢 🖭   | 2:50                               |                            | .ali 🕈 🕸  | 2:50                               |                               | al 🕈 👀    |
|-------------------------------------|------------------------------------|-----------|------------------------------------|----------------------------|-----------|------------------------------------|-------------------------------|-----------|
| <                                   | 상품가입                               | 취소        | <                                  | 상품가입                       | 취소        | <                                  | 상품가입                          | 취소        |
| 1                                   |                                    |           | ,                                  |                            |           | 7                                  | (한대표)<br>태이요 저자그유             |           |
| ~1                                  | 1건승 신사금융                           |           | 1                                  | 1인상 신지금당                   |           |                                    |                               |           |
| 신청내용                                |                                    |           | 신청내용                               |                            |           | 신청내용                               |                               |           |
| 이용채널                                | 스마트뱅킹/                             | /인터넷뱅킹    | 이용채널                               | 스마트뱅킹                      | /인터넷뱅킹    | 이용채널                               | 스마트뱅킹/                        | 인터넷뱀킹     |
| 사용자ID                               |                                    | crimi00   | 사용자(D                              |                            | crimi00   | 사용자10                              |                               | crimi00   |
| 1회 이채한도                             | 1                                  | ,000,000원 | I희이제한도                             | 1                          | .000.000원 | 1회 이세란도                            | 1                             | ,000,000원 |
| 1일 이채한도                             | 10                                 | ,000,000원 | 1일 아제한도                            | 10                         | .000.000원 | 1월 이체반도                            | 10                            | ,000,000원 |
| 출금계좌                                | 전북 1021-0                          | 1-1234567 | 중금계좌                               | 전북 1021-0                  | 1-1234567 | 총금계좌                               | 전북 1021-0                     | 1-1234567 |
| 보안매체                                | 미래테크놀로지                            | 78001488  | 보안매체                               | 1                          | 디지털OTP    | 보안매체                               | 보안카드                          | 78001488  |
|                                     |                                    |           | 휴대폰번호                              | 010-                       | 1234-5678 |                                    |                               |           |
| 사용자 비밀번호<br>• 스마트뱅킹 또는<br>최접 등록해주세s | <b>등록</b><br>인터넷행킹 최초 접속시 사용?<br>고 | 자비밀번호해    | 사용자 비밀번호<br>- 소마도영당 또는<br>직접 중복해주세 | 동력<br>면터넷영합최초 접속시 사용<br>요. | 지비밀반호배    | 사용자 비밀면로<br>- 스마트뱅킹 또는<br>직접 등록해주시 | : 중국<br>인터넷뱅킹 최초 접속시 사용<br>5일 | 다 비밀번호행   |
|                                     | 다음                                 |           |                                    | 다움                         |           |                                    | 다음                            |           |
| <b>C</b>                            |                                    | 74        | ( 2)                               |                            |           | Case 3                             | ) 텤레뱅킹 가인                     | !고객       |

# 전자금융신규

|      | 전지                       | 서명                        |         |   |
|------|--------------------------|---------------------------|---------|---|
| 2:50 |                          |                           | .ul † 🖭 |   |
| ×    | 전기                       | 하서명                       |         |   |
| 비밀번  | 전자서명<br><b>1호(숫자) 67</b> | 으로 사용할<br><b>나리</b> 를 설정? | 해주세요.   |   |
| 3    |                          | 0 0                       | 0       |   |
| 비밀   | 빌번호를 한번                  | 년 더 입력해 <sup>2</sup>      | 주세요.    | 7 |
| 10   |                          | • •                       | •       |   |
|      |                          |                           |         |   |
|      |                          |                           |         |   |
|      |                          |                           |         |   |
| Ť    | 소                        |                           | 확인      |   |

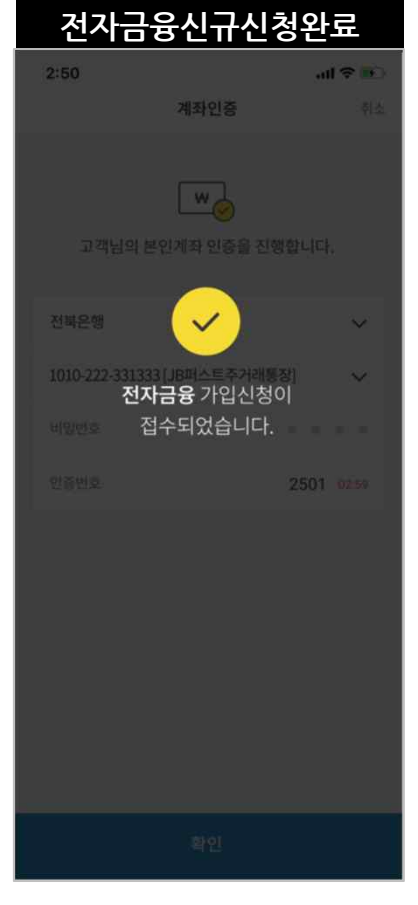

신청결과조회

|                                                              |                                                     | ÷ ltı.                                                                                                |
|--------------------------------------------------------------|-----------------------------------------------------|----------------------------------------------------------------------------------------------------|
|                                                              | 신정결과조회                                              |                                                                                                    |
| 71                                                           | 이요 저지드                                              | 10                                                                                                    |
| ~1                                                           | 1건공 전지급                                             | ੱਲ                                                                                                    |
|                                                              | L 처리중                                               |                                                                                                    |
| 디지털OTP 등                                                     | 록 안내                                                | ~                                                                                                    |
| 앱등록코드                                                        |                                                     | W1234                                                                                                 |
| 등록기한                                                         | 2                                                   | 2018.08.23 24:00                                                                                      |
|                                                              |                                                     |                                                                                                    |
|                                                              | 디지털OTP등록하                                           | 71                                                                                                    |
| 디지멂OTP발급완<br>기한 내에 등록해주                                      | 디지털OTP 등록하.<br>료를 위해 디지털OTP<br>시기 바랍니다.             | 기<br>앱을 설치하신 후 반드                                                                                     |
| 이지털OTP 발급완<br>기한 내에 등록해주<br>신청내용                             | <b>디지털OTP 등록하</b><br>료를 위해 디지털OTP<br>시기 버립니다.       | 기<br>앱을 설치하신 후 반드                                                                                     |
| 이용채널                                                         | 디지털OTP 등록하<br>료를 위해 디지털OTP<br>시기 바랍니다.<br>스마!       | 기 앱을 설치하신 후 반드<br>도뱅킹/인터넷뱅킹                                                                           |
| 이용채널<br>사용자 ID                                               | 디지털OTP 등록하<br>료를 위해 디지털OTP<br>시기 바랍니다.<br>스마!       | 기<br>앱을 설치하신 후 반드<br>도<br>변행킹/인터넷뱅킹<br>crimi0                                                         |
| 이용채널<br>사용자 ID<br>1회 이체한도                                    | 디지털OTP 등록하<br>료를 위해 디지털OTP<br>시기 바랍니다.<br>스마!       | 기<br>앱을 설치하신 후 반드<br>도<br>변경킹/인터넷뱅킹<br>crimi0<br>1,000,0005                                           |
| 이용채널<br>기회 이체한도<br>1일 이제한도                                   | 디지털OTP 등록하<br>료를 위해 디지털OTP<br>시기 바랍니다.<br>스마!       | 기<br>앱을 설치하신 후 반드<br>트뱅킹/인터넷뱅킹<br>crimi0<br>1,000,0005<br>10,000,0005                                 |
| 이용채널<br>시청대용<br>이용채널<br>사용자 ID<br>1회 이체한도<br>1일 이체한도<br>출금계좌 | 디지털OTP 등록하<br>료를 위해 디지털OTP<br>시기 바랍니다.<br>스마!<br>전북 | 기<br>앱을 설치하신 후 반드<br>트뱅킹/인터넷뱅킹<br>crimi0<br>1,000,000원<br>10,000,000원                                 |
| 이유채널<br>이용채널<br>1일 이체한도<br>1일 이체한도<br>출금계좌<br>보안매체           | 디지털OTP 등록하<br>료를 위해 디지털OTP<br>시기 바랍니다.<br>스마!<br>전북 | 기<br>앱을 설치하신 후 반드<br>도<br>트뱅킹/인터넷뱅킹<br>crimi0<br>1,000,000원<br>10,000,000원<br>1021-01-****56<br>디지털OT |

| 체크        | 카드 신청결과            |            |
|-----------|--------------------|------------|
| 2:50      | ati 🗢              | <b>B</b> ) |
|           | 신청결과조회             | Х          |
| JB        | 학생증체크카드<br>✓ 신청원료  |            |
| 신청내용      |                    | ~          |
| 신청내용      | ~                  | ·          |
| 명문이름      | KIM JEONBUH        | <          |
| 후불교통카드    | 신청                 | 1          |
| 해외경제      | 신청                 | 1          |
| 현금카드      | 신청                 | 1          |
| SMS 문자서비스 | 모든결제(잔액표시          | )          |
| 요청한도      | 1회 50만원/1일 200만원   | Į.         |
| 결제일       | 219                | 1          |
| 걸제계좌      | 전북 1002-123-123456 | 5          |
| 명세서수령     | E-mai              | L          |
| 카드수령지     | 직장                 | t          |

| 2:50                                            | ul S 🛙                                |
|-------------------------------------------------|---------------------------------------|
| 신청                                              | 결과조회                                  |
| JB주:<br>오                                       | 거래통장                                  |
| 신청내용                                            | ~                                     |
| 급여일                                             | 매월 21일                                |
| 우대서비스                                           | 수수료우대                                 |
| 관리점                                             | 세종아름지점                                |
| <b>융거래 한도계좌 이체한도</b><br>금융사고 방지를 위해 입출          | 안내                                    |
| '금융거래 한도계좌'로 개설<br>등을 통해 금융거래 목적이<br>한도가 상향됩니다. | 됩니다. 이후 전북은행 거래내역<br>확인되면, 일반계좌로 전환되어 |
|                                                 |                                       |
| · 창구출금거래                                        | 100만원                                 |
| ・ 창구출금거래<br>・ ATM 이체/인출                         | 100만원<br>30만원                         |